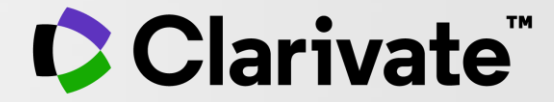

# Референс-менеджер EndNote:

швидке оформлення публікацій без помилок

Тихонкова Ірина, к.б.н.

Інформаційно-аналітичні ресурси та навчання, Clarivate

13 жовтня 2020

## Налаштування звуку

0

#### Початок о 7:15 GMT +3

#### Вкажіть ваше місто, якщо музику чути, I готуйте питання

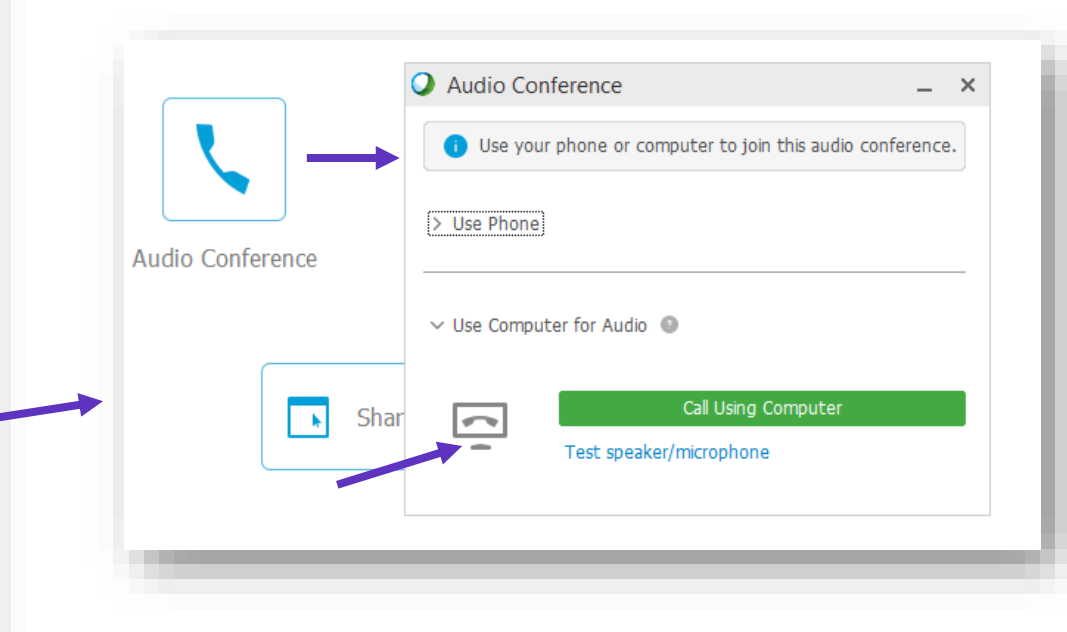

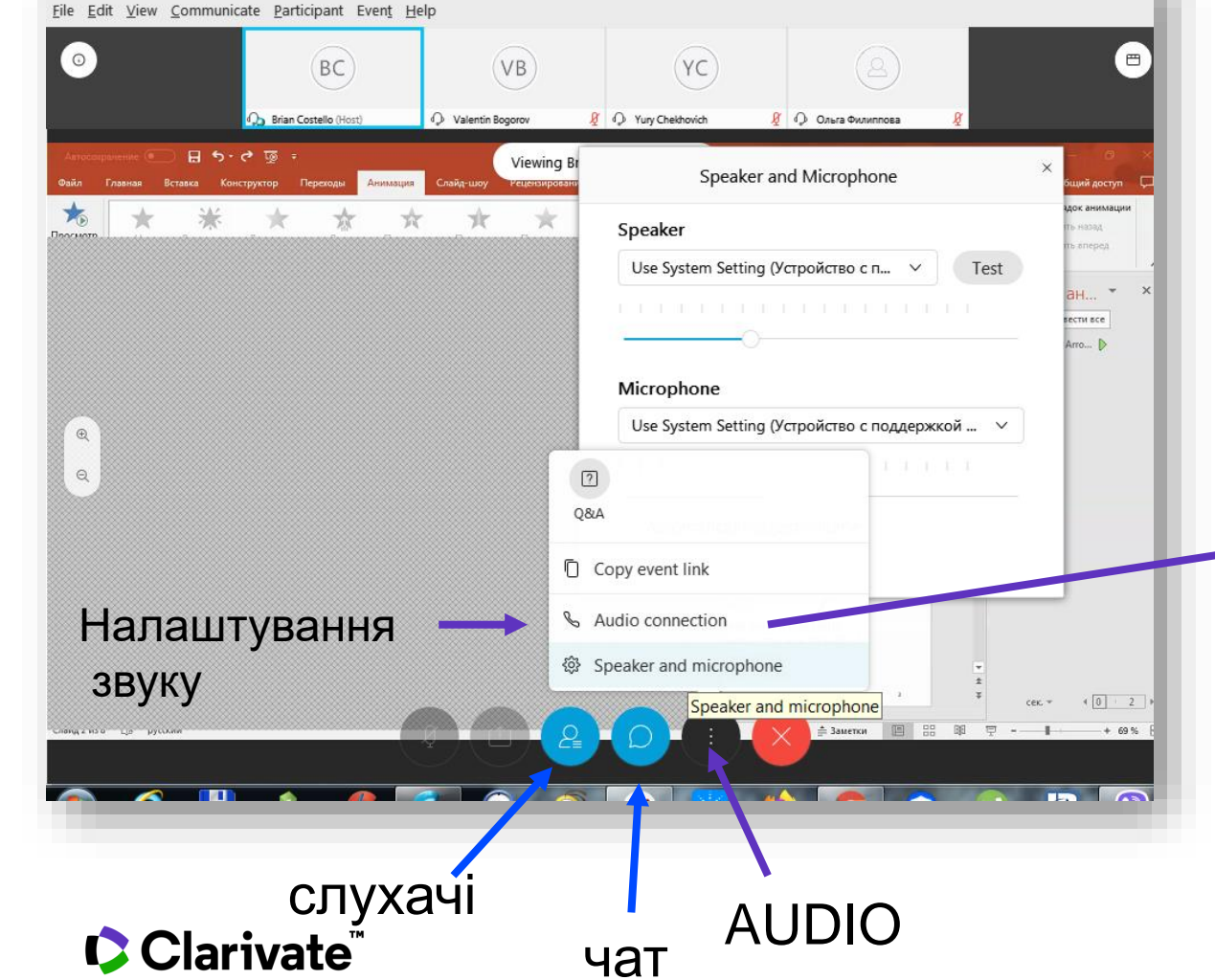

чат

Cisco Webex Events

#### Скачати презентацію

#### https://bit.ly/30UvXjF

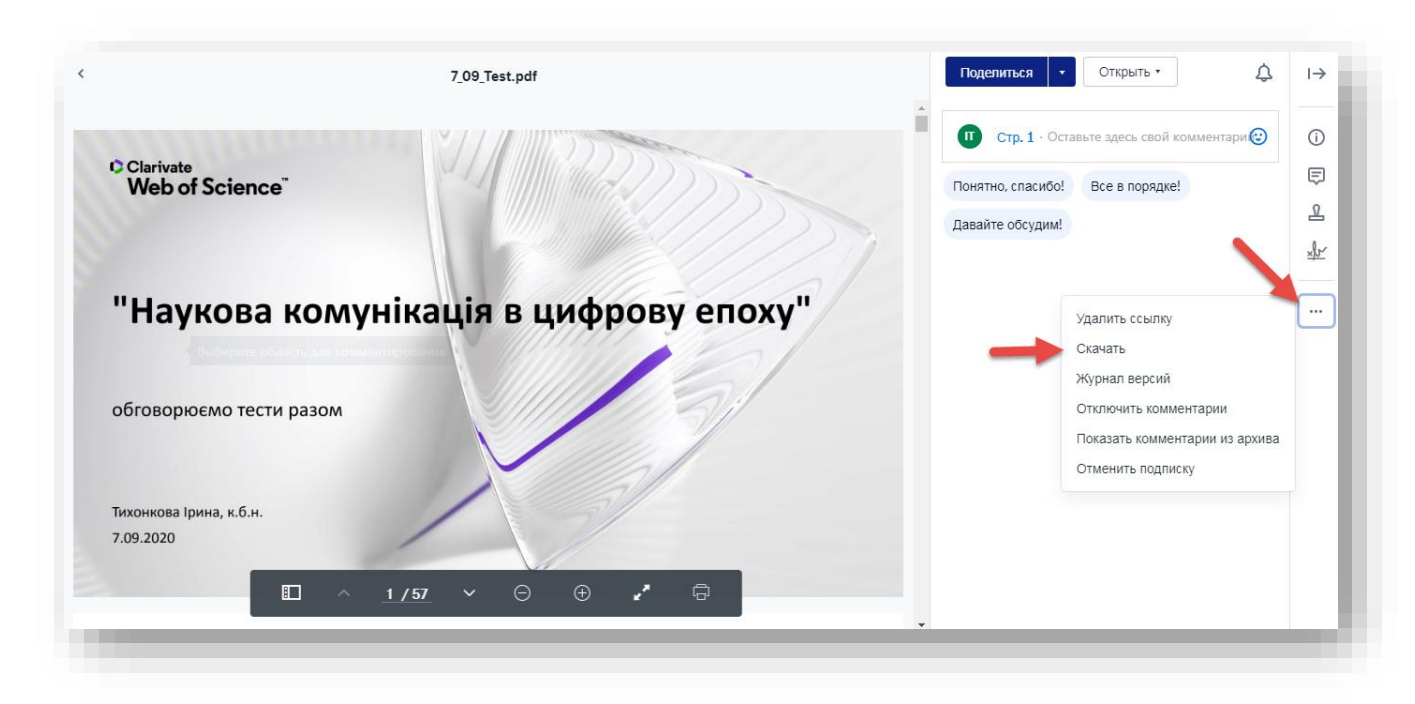

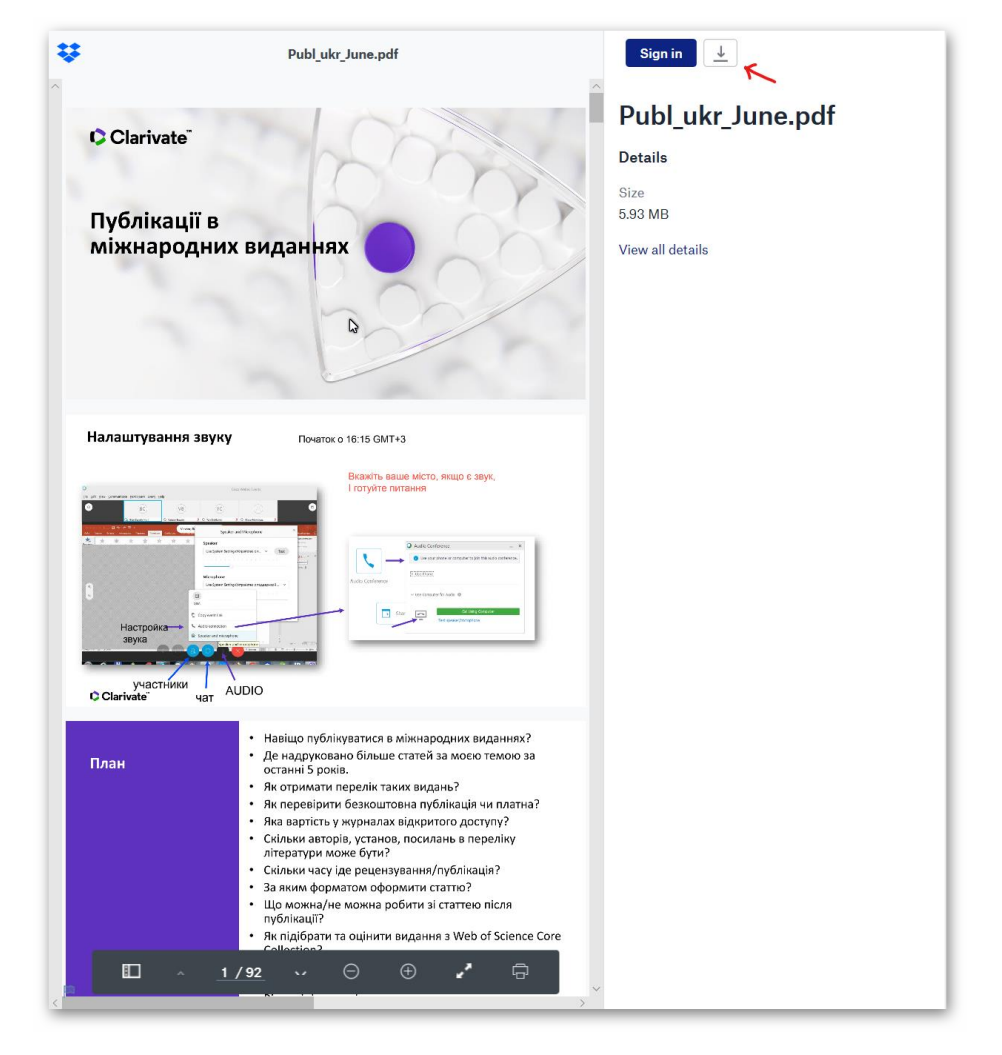

https://clarivatesupport.webex.com/clarivatesupport/onstage/g.php?MTID=eda8f1de99a99993f9c866627d71cdcaeed to the state of the state of the state

#### Clarivate<sup>™</sup>

#### План

- Можливості і функції EndNote
- Початок роботи
- Створення
- наповнення та
- впорядкування власної колекції статей
- Імпорт публікацій з
  - Web of Science,
  - он-лайн бібліотек,
  - пошукових систем,
  - сайту видання,
  - створення запису власноруч
- Структура статті
- Формати пристатейної літератури
- Оформлення рукописів за форматом журналу
- Експорт даних з EndNote
- Створення звітів
- Відповіді на запитання

#### Clarivate

# Можливості і функції EndNote

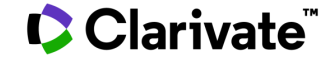

5

#### EndNote

# Знайти

Експорт WoS Бібліотеки Google Scholar Заповнити картку

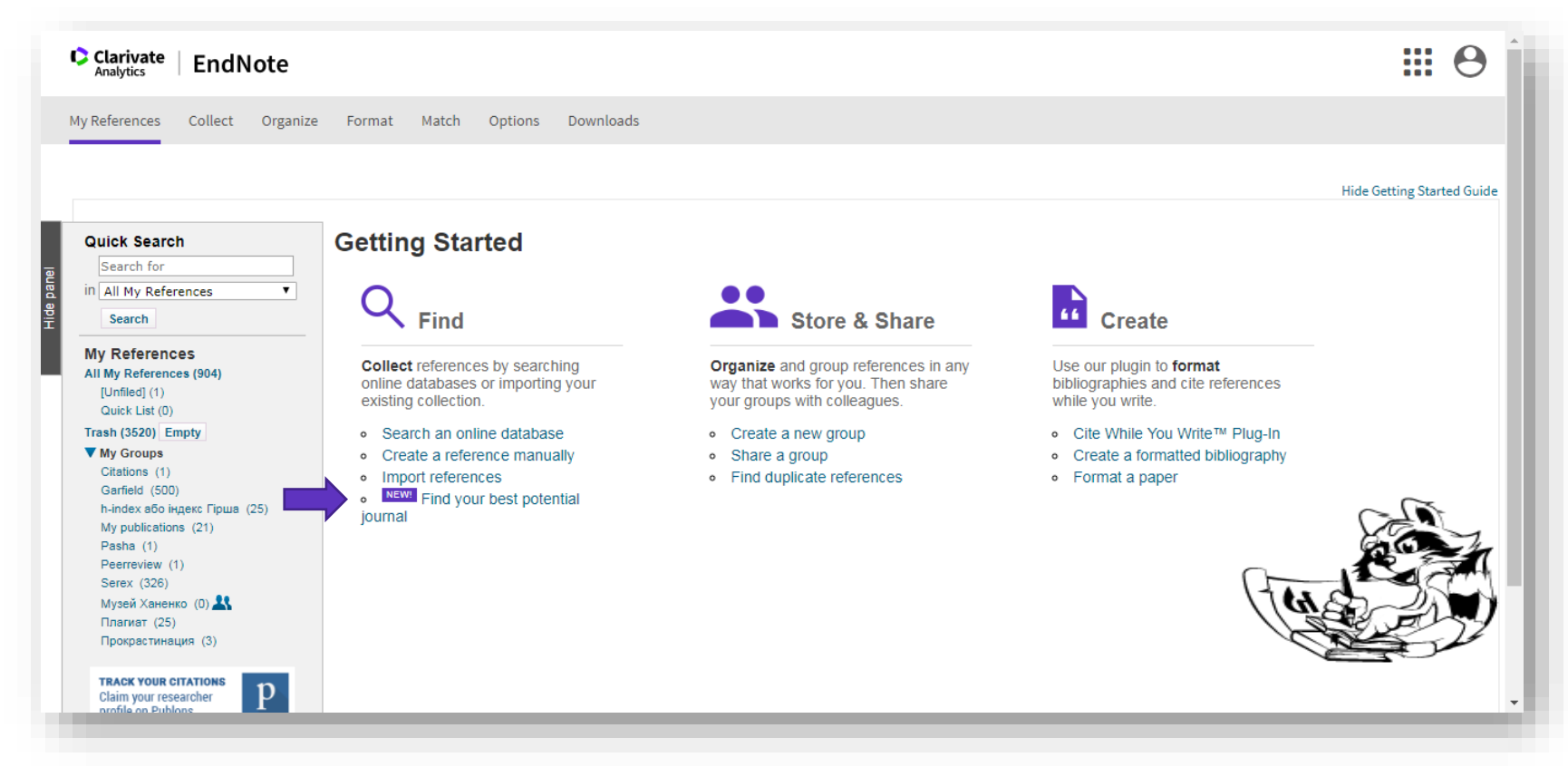

Зберегти

Формування каталогу Поділитися Додавання повних текстів

#### Створити

Оформлення статей

#### Clarivate

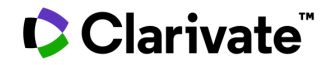

# Види і доступ

7

# **Bepcii EndNote**

|                                   | ENDNOTE X8     | ENDNOTE<br>ONLINE               | ENDNOTE<br>BASIC |
|-----------------------------------|----------------|---------------------------------|------------------|
|                                   | Десктоп версія | Безкоштовно з<br>Web of Science | Безкоштовно      |
| Reference storage                 | Не обмежено    | Не обмежено                     | 50000            |
| Attachment storage                | Не обмежено    | 2 Гб                            | 2 Гб             |
| Available formatting styles       | 6000+          | 4000+                           | 21               |
| Integration with MS Word          | $\checkmark$   | $\checkmark$                    | $\checkmark$     |
| One-click "Find full text"        | $\checkmark$   |                                 |                  |
| PDF search and annotation         | $\checkmark$   |                                 |                  |
| Create your own formatting styles | $\checkmark$   |                                 |                  |

Clarivate<sup>™</sup>

#### Перехід

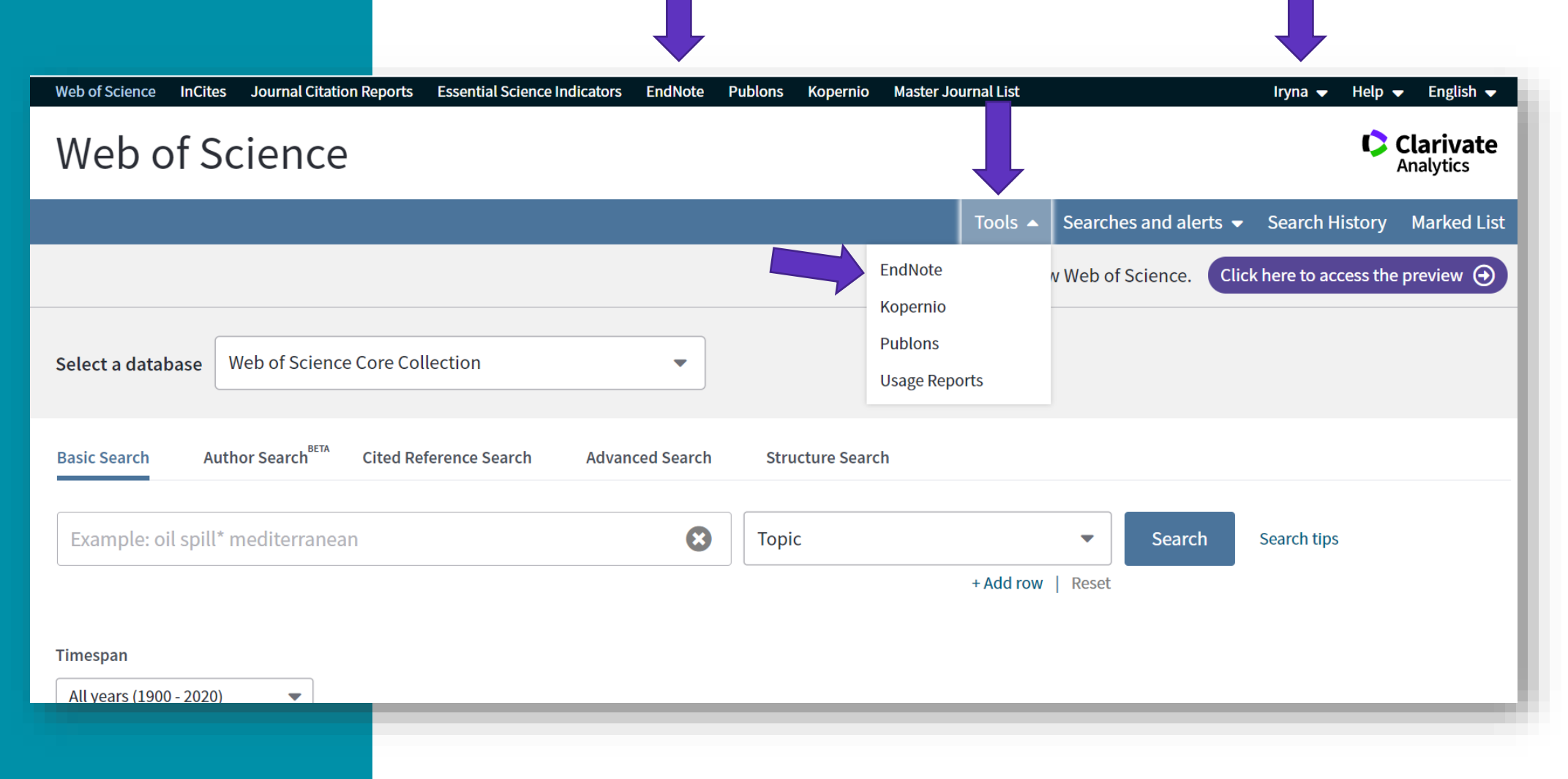

#### Clarivate<sup>®</sup>

9

# Інтерфейс

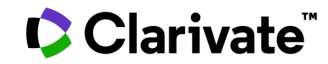

#### Панель інструментів

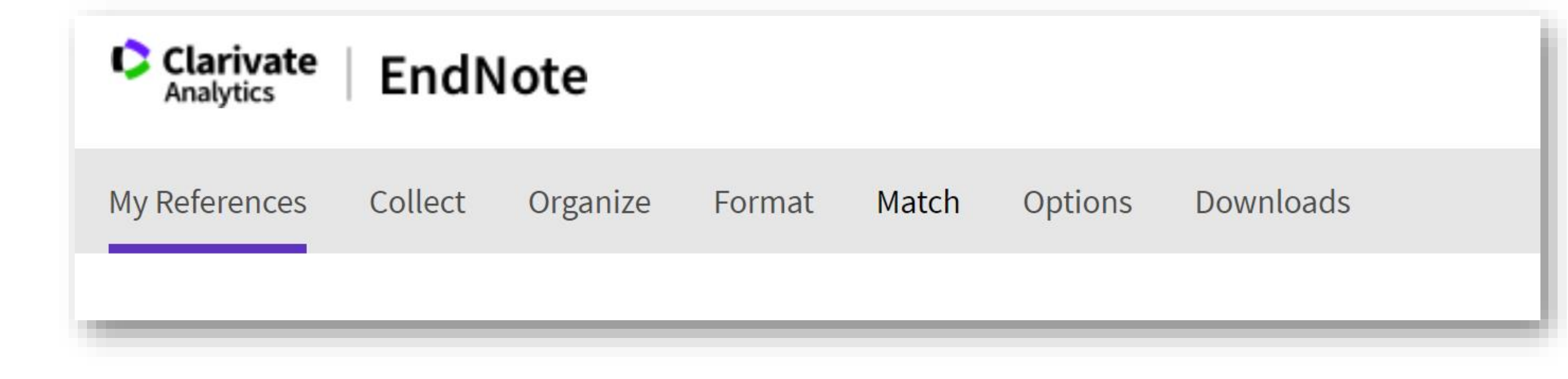

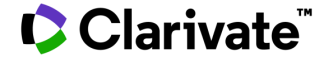

# Знайти, зібрати

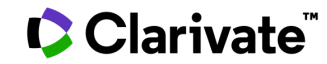

## Зберегти в EndNote

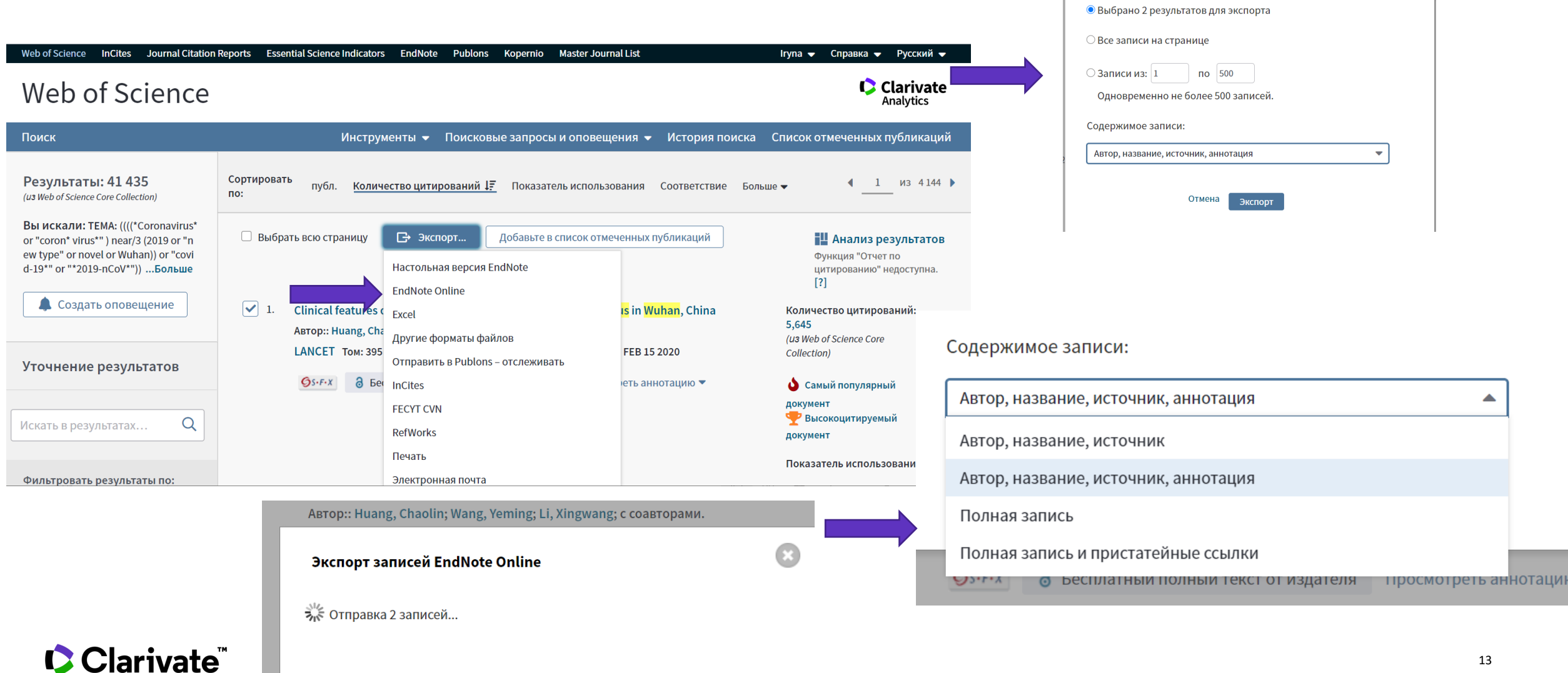

 $\odot$ 

Экспортировать записи EndNote Online

#### EndNote

| Clarivate       EndNote         My References       Collect       Organiz                                         | ze Format Match Opt                            | ions Downlo: | ads                                                                                                    |                                                                                |
|----------------------------------------------------------------------------------------------------|------------------------------------------------|--------------|----------------------------------------------------------------------------------------------------|--------------------------------------------------------------------------------|
| Quick Search<br>Search for<br>in All My References ~<br>Search                                                    | [Unfiled]<br>Show 50 per page ~<br>All Page Ad | ld to group  | Copy To Quick List Delete                                                                                                    | Page     1     Go       Sort by:     First Author A to                         |
| My References<br>All My References (2004)<br>[Unfiled] (2)<br>Quick List (0)<br>Trash (4652) Empty<br>V My Groups | Guan, W.                                       | 2020         | Clinical Characteristics of Coronavirus Disease<br>New England Journal of Medicine<br>Added to Library: 12 Oct 2020 Last Updated: 12<br>View in Web of Science Source Record, Relate | 2019 in China<br>Oct 2020<br>d Records, Times Cited: 3496                      |
| Citations (1)<br>Filonenko (202)<br>Garfield (500)<br>h-index або індекс Гірша (25)<br>KazNU2015-17 (500)         | Huang, C. L.                                   | 2020         | Clinical features of patients infected with 2019<br>Lancet<br>Added to Library: 12 Oct 2020 Last Updated: 12<br>View in Web of Science Source Record, Relate                         | novel coronavirus in Wuhan, China<br>Oct 2020<br>ed Records, Times Cited: 5645 |

#### За замовчуванням, збережені записи додаються в папку unfiled

#### Clarivate<sup>™</sup>

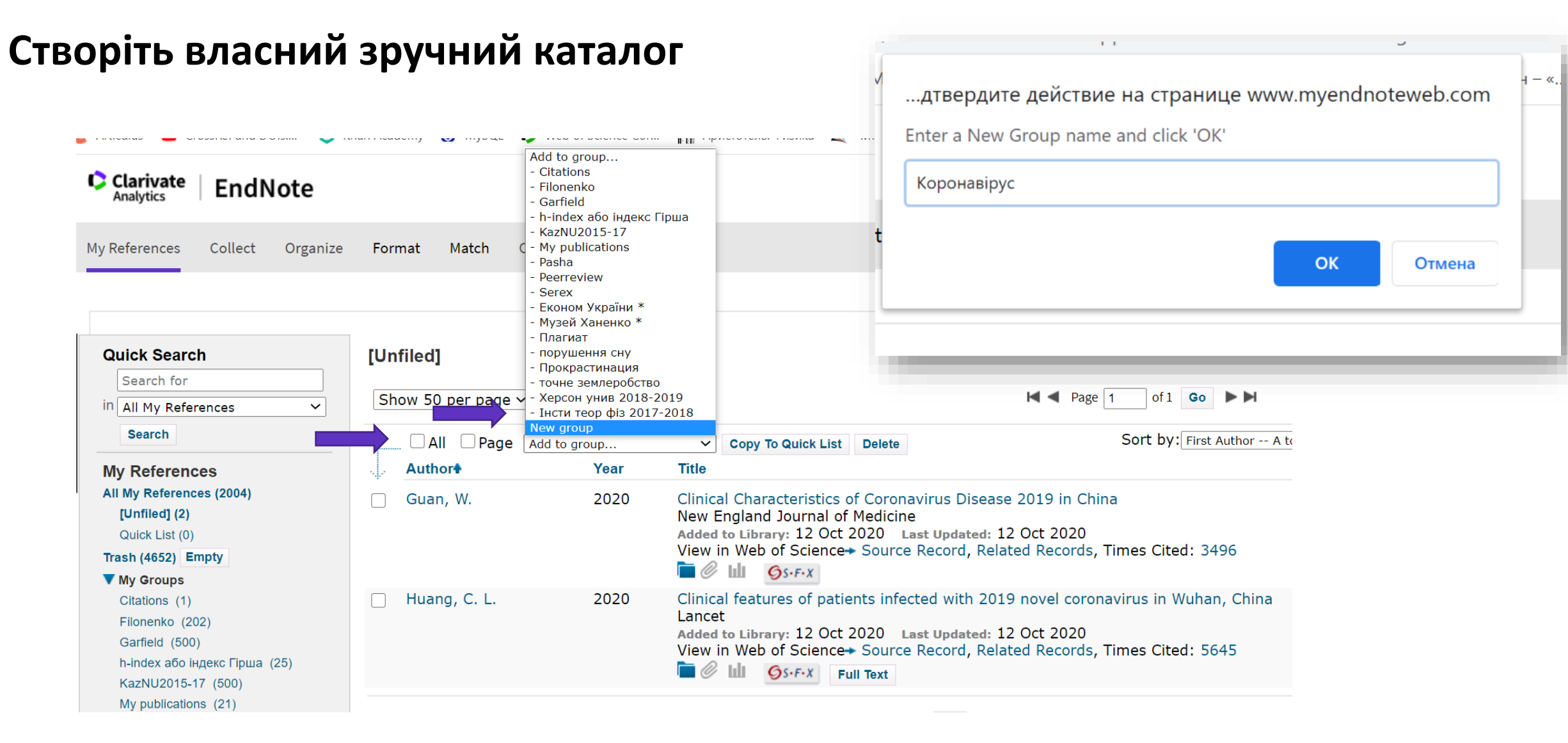

Маєте зручну, власну бібліотеку, літератури за вашою темою Сlarivate

#### Нова тека

My References All My References (2004) [Unfiled] (0) Quick List (0) Trash (4652) Empty V My Groups Citations (1) Filonenko (202) Garfield (500) h-index або індекс Гірша (25) KazNU2015-17 (500) My publications (21) Pasha (1) Peerreview (1) Serex (325) Економ України (2) 🞎 Коронавірус (2) Музей Ханенко (0) 🔼 Плагиат (26) порушення сну (1) Прокрастинация (6) точне землеробство (1) Херсон унив 2018-2019 (49) Інсти теор фіз 2017-2018 (341)

Clarivate<sup>™</sup>

# Прибрати зайве

| Clarivate EndNote                                                                                                    |                                 | Are you sure yo | ou want to delete the selected reference(s)?                                                                                                    |                                   |
|----------------------------------------------------------------------------------------------------|---------------------------------|-----------------|----------------------------------------------------------------------------------------------------|-----------------------------------|
| My References Collect Organize                                                                                                    | Format Match Option             |                 | ОК Отмена                                                                                                    |                                   |
| Quick Search<br>Search for<br>in All My References                                                                                                    | [Unfiled]<br>Show 50 per page ∽ |                 | Page 1                                                                                                    | of 1 Go                           |
| My Peferences                                                                                                    | All Page Add to                 | group<br>Year   | Copy To Quick List Delete                                                                                                    | Sort by: First Author A to Z      |
| All My References (2006)<br>[Unfiled] (4)<br>Quick List (0)<br>Trash (4646) Empty                                                                                                    | <ul> <li>Fukai, T.</li> </ul>   | 2011            | Superoxide dismutases: role in redox signaling, vascular f<br>Antioxid Redox Signal<br>Added to Library: 12 Sep 2020 Last Updated: 12 Sep 2020<br>Content of the second second sec | function, and diseases            |
| ▼ My Groups<br>Citations (1)<br>Filonenko (202)<br>Garfield (500)<br>h-index або індекс Гірша (25)<br>KazNU2015-17 (500)<br>My publications (21)<br>Pasha (1)<br>Peerreview (1)<br>Serex (325) | ✓ Halstead, Scott B.            | 2020            | COVID-19 and SARS Coronavirus 2: Antibodies for the Im<br>Frontiers in Immunology<br>Added to Library: 21 Sep 2020 Last Updated: 21 Sep 2020<br>View in Web of Science Source Record, Related Records,                                                                                                    | mediate Rescue and Recovery Phase |
|                                                                                                    | ✓ Harper, R.                    |                 | Detecting contract cheating: examining the role of assess<br>Higher Education Research & Development<br>Added to Library: 07 Sep 2020 Last Updated: 07 Sep 2020<br>View in Web of Science Source Record, Related Records,                                                                                                    | ment type<br>. Times Cited: 1     |
| Економ України (2) 👫<br>Музей Ханенко (0) 🌺<br>Плагиат (26)<br>порушення сну (1)                                                                                                    | ✔ Mabe, M.                      | 2001            | Growth dynamics of scholarly and scientific journals<br>Scientometrics<br>Added to Library: 26 Aug 2020 Last Updated: 26 Aug 2020<br>View in Web of Science + Source Record, Related Records,                                                                                                    | . Times Cited: 84                 |

#### Clarivate<sup>™</sup>

# Імпорт з сайту журналу

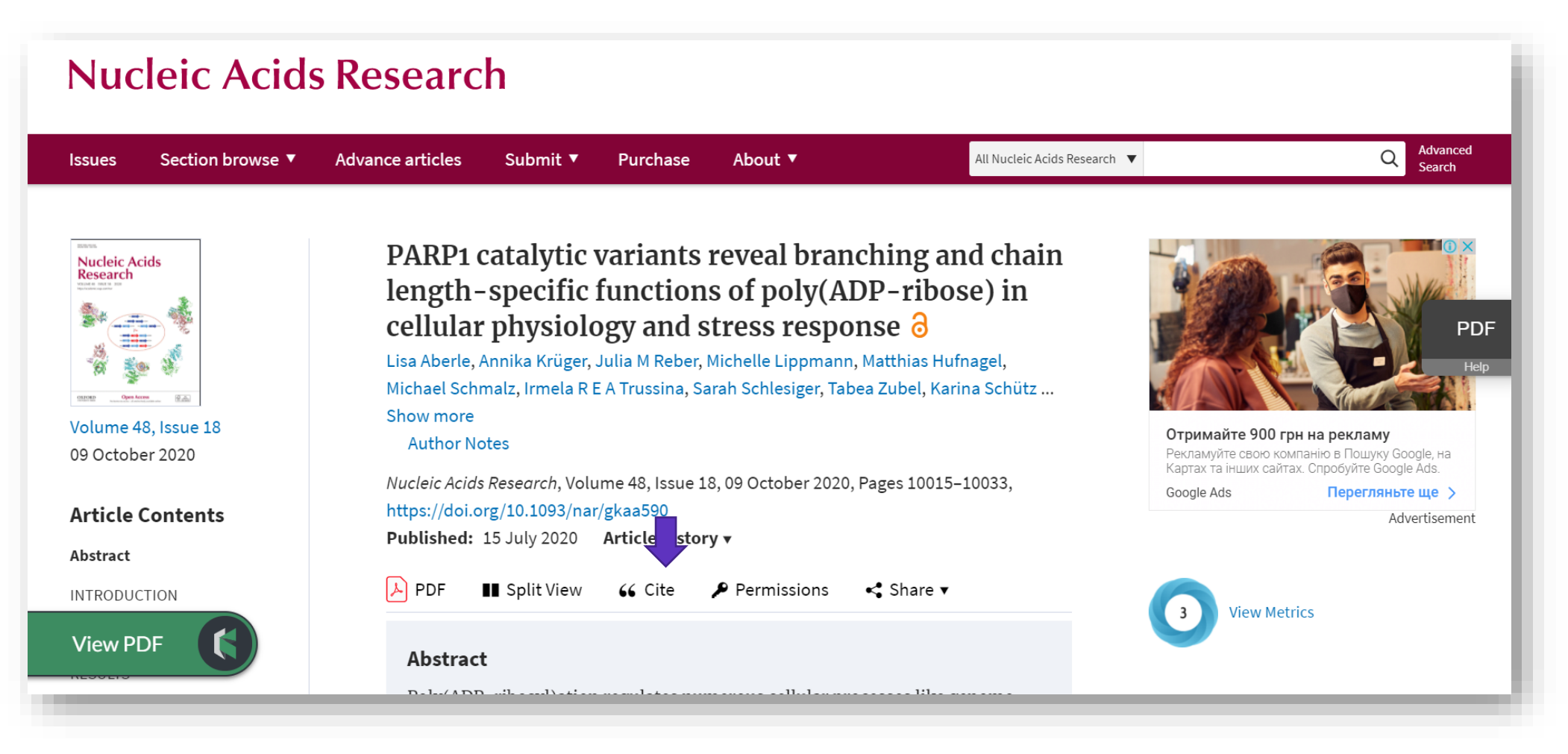

#### 

#### Завантажити

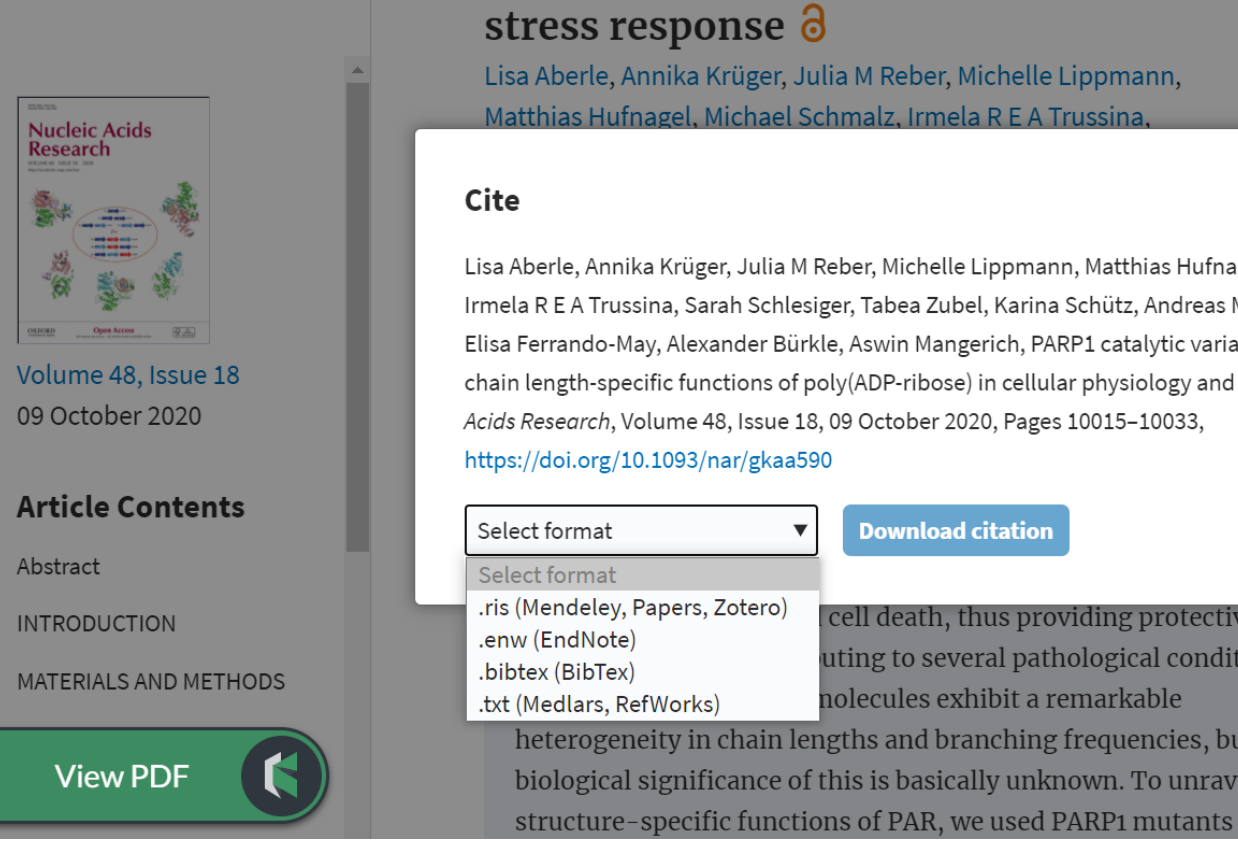

poly(ADP-HOOSe) in central physiology and Grammarly Write confidently knowing that Lisa Aberle, Annika Krüger, Julia M Reber, Michelle Lippmann, Grammarly is there to help you share your perspective Matthias Hufnagel, Michael Schmalz, Irmela R E A Trussina. Х DOWNLOAD Advertisement Lisa Aberle, Annika Krüger, Julia M Reber, Michelle Lippmann, Matthias Hufnagel, Michael Schmalz, Irmela R E A Trussina, Sarah Schlesiger, Tabea Zubel, Karina Schütz, Andreas Marx, Andrea Hartwig, Elisa Ferrando-May, Alexander Bürkle, Aswin Mangerich, PARP1 catalytic variants reveal branching and chain length-specific functions of poly(ADP-ribose) in cellular physiology and stress response, Nucleic **View Metrics** Acids Research, Volume 48, Issue 18, 09 October 2020, Pages 10015-10033, **Download citation Email alerts** PDF cell death, thus providing protective Article activity alert uting to several pathological conditions. Advance article alerts nolecules exhibit a remarkable heterogeneity in chain lengths and branching frequencies, but the New issue alert biological significance of this is basically unknown. To unravel Subject alert

citations-2020101....enw  $\overline{}$ 

Clarivate

|                                                                              |     |                                                                  |                                                                                                    |                                                           |                                                                                       |                                                                                                    |                                                                      |                                                                           |                       | zed by he                                                                                                    | epatic s                                                                                         | steatosis in the | X  |
|------------------------------------------------------------------------------|-----|------------------------------------------------------------------|----------------------------------------------------------------------------------------------------|-----------------------------------------------------------|---------------------------------------------------------------------------------------|----------------------------------------------------------------------------------------------------|----------------------------------------------------------------------|---------------------------------------------------------------------------|-----------------------|----------------------------------------------------------------------------------------------------|--------------------------------------------------------------------------------------------------|------------------|----|
| Імпорт з гугл академії                                                       |     |                                                                  |                                                                                                    |                                                           |                                                                                       |                                                                                                    |                                                                      | N<br>IS                                                                   | NF<br>IS              |                                                                                                    |                                                                                                  |                  |    |
| ■ Google Scholar Search my library                                           |     |                                                                  |                                                                                                    |                                                           |                                                                                       |                                                                                                    |                                                                      |                                                                           |                       | rence exported to my.endr                                                                                                    | note.com.                                                                                        |                  |    |
| My library                                                                   | -   |                                                                  | Î                                                                                                    | ±                                                         | •                                                                                     |                                                                                                    |                                                                      |                                                                           | t                     |                                                                                                    |                                                                                                  |                  |    |
| My library<br>Trash<br>Manage labels<br>Any time<br>Since 2020<br>Since 2019 |     | Designed<br>disea<br>DE Kie<br>Nonale<br>absen<br>steato<br>99 C | gn and<br>ase<br>einer, EM<br>coholic fa<br>ce of a hi<br>hepatitis (<br>Cited by 69                                                                                                    | BibTe<br>EndN<br>Reflv<br>CSV                             | eX<br>Note<br>Ian<br>Io the progr<br>elated articl                                    | histologica<br>, <u>C Behling</u><br>\FLD) is chara<br>Ilcohol use o<br>essive form c<br>es All 12 ve                                                                                                    | al scoring system<br>, 2005 - Wile<br>acterized by hepa<br>Clarivate | tem for nona<br>ey Online Library<br>atic steatosis in th<br>EndNote      | lcoholic 1<br>ne      |                                                                                                    |                                                                                                  |                  | ОК |
| Since 2016<br>Custom range                                                   |     | Narrov<br>HR Gi<br>Narrov<br>angula<br>these<br>99 C             | OW COTO<br>Ibert, EC<br>w coronal<br>ar width is<br>events an<br>Cited by 47                                                                                                    | Serex,<br>Serex,<br>mass e<br>15 or le<br>d wheth<br>Rela | ass ejec<br>rE Holzer<br>jections (Cl<br>ess, are a s<br>ner these pr<br>ted articles | tions<br>The Astrop<br>MEs), defined<br>mall subset o<br>operties diffe<br>All 2 versio                                                                                                    | Quick Search                                                         | Collect Organize                                                          | [Unfiled]             | Match Option:                                                                                                    | s Downloa                                                                                        | ads              |    |
|                                                                              |     | Досл<br>фран<br>анти<br>Ю Тих<br>Иссле<br>антиге<br>онкоге       | Сітей by 47 Related articles All 2 versio<br>слідження структурно-функціона<br>агмента Кі-67 антигену та отрим<br>гитіл<br>лихонкова, ВВ Лізогубов Биополимеры<br>ледование особенностей функционирова<br>игенов дает возможность расширить пред<br>огенеза. Ранее нами идентифицирован я<br>Related articles All 2 versions S |                                                           |                                                                                       | Search for<br>in All My References<br>Search<br>My References<br>All My References (2005)<br>[Unfiled] (1)<br>Quick List (0)<br>[Trash (4654) Empty<br>▼ My Groups<br>Citations (1)<br>Filonenko (202)<br>Garfield (500)<br>h-index a6o iHgekc Fipua (25)<br>Kazhli 2015 17 (500) |                                                                      | per page  Page Add to Page Add to Page Page Page Page Page Page Page Page | group<br>Year<br>2005 | Copy To Quick List Delete<br>Title Design and validation of a histological s<br>Hepatology Added to Library: 12 Oct 2020 Last Upda | A ■ Page 1 of 1 Go     Sort by: First Au Scoring system for nonalcoholic fatty ated: 12 Oct 2020 |                  |    |
| Clariv                                                                       | ata | м                                                                |                                                                                                    |                                                           |                                                                                       |                                                                                                    | My publications                                                      | (21)                                                                      |                       |                                                                                                    |                                                                                                  |                  |    |

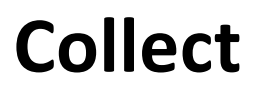

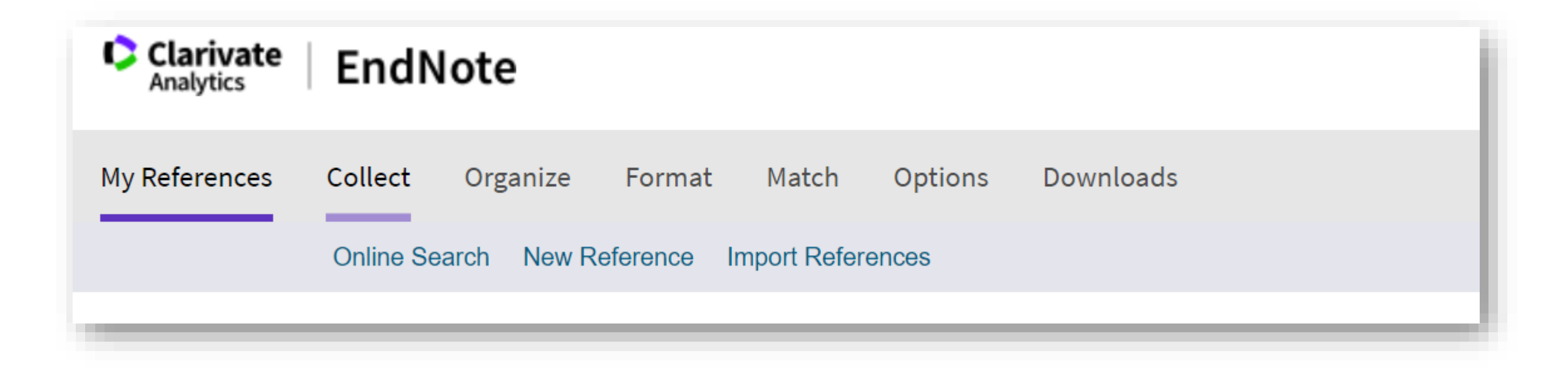

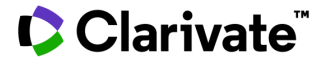

| Пошук у бібілотеках                                                                                                    | Lambeth Palacé Lib<br>Lancaster Bible Coll<br>Langara Coll<br>Laurentian U                                                                                |
|----------------------------------------------------------------------------------------------------|----------------------------------------------------------------------------------------------------|
| Clarivate EndNote EndNote                                                                                                    | Lee U<br>Leeds Beckett U<br>Leeward CC                                                                                                    |
| My References Collect Organize Format Match Options Downloads                                                                | Lehigh U<br>Lesley U                                                                                                    |
| Online Search New Reference Import References                                                                                | Lewis Clark CC<br>Lewis Clark Coll                                                                                                    |
| Online Search<br>Step 1<br>Select database or library catalog connection.<br>Library of Congress Select Favorites<br>Connect | Lewis U<br>Liberty U<br>LIBIS<br>Libraries Australia<br>Library of Congress<br>Library of the Society of Friends<br>LIBROS<br>Lillehammer bib<br>Select S |

#### Clarivate<sup>™</sup>

#### Створити список своїх бібілотек

#### **Online Search**

#### Step 1

Select database or library catalog connection.

| Lewis U                                                                                          | <ul> <li>Library of Congress</li> </ul>                                                                                                    |                                                                                                    |
|--------------------------------------------------------------------------------------------------|----------------------------------------------------------------------------------------------------|----------------------------------------------------------------------------------------------------|
| Liberty U                                                                                        |                                                                                                    |                                                                                                    |
| LIBIS                                                                                            |                                                                                                    |                                                                                                    |
| Libraries Australia                                                                              |                                                                                                    |                                                                                                    |
| Library of Congress                                                                              |                                                                                                    |                                                                                                    |
|                                                                                                  |                                                                                                    |                                                                                                    |
| Libros<br>Lillehammer bib                                                                        |                                                                                                    |                                                                                                    |
| Lincoln Christian U                                                                              |                                                                                                    |                                                                                                    |
| Lincoln Land CC                                                                                  |                                                                                                    | -                                                                                                    |
| Copy to Favorites                                                                                | Remove from Favorites                                                                                                    |                                                                                                    |
| Add to my list (25 limit):<br>1. Select one or more.<br>2. Click the "Copy to Favorites" button. | <b>Remove from my list:</b><br>1. Select one or more.<br>2. Click the "Remove from Favorites"                                                                                                    |                                                                                                    |
|                                                                                                  | button.                                                                                                    |                                                                                                    |
|                                                                                                  | Liberty U<br>LIBIS<br>Libraries Australia<br>Library of Congress<br>Library of the Society of Friends<br>LIBROS<br>Lillehammer bib<br>Lincoln Christian U<br>Lincoln Christian U<br>Lincoln Land CC<br><b>Copy to Favorites</b><br>Add to my list (25 limit):<br>1. Select one or more.<br>2. Click the "Copy to Favorites" button. | Library of Congress<br>Library of Congress<br>Library of the Society of Friends<br>LiBROS<br>Lillehammer bib<br>Lincoln Christian U<br>Lincoln Land CC<br>Copy to Favorites<br>Add to my list (25 limit):<br>1. Select one or more.<br>2. Click the "Copy to Favorites" button.<br>Library of Congress<br>Eibrary of Congress<br>Library of Congress<br>Eibrary of Congress<br>Library of Congress<br>Library of Congress<br>Eibrary of Congress<br>Library of Congress<br>Library of Con |

A 11.

#### Clarivate<sup>®</sup>

## Обирайте поля для заповнення

| line Sear                                        | ch             |           |        |            |              |             |  |
|--------------------------------------------------|----------------|-----------|--------|------------|--------------|-------------|--|
| Step 2 of                                        | 3: Connec      | ting to L | .ibrar | y of Congi | ress : Libra | ary Catalog |  |
| shevchenko                                       |                |           | in:    | Author     | ~            | And 🗸       |  |
|                                                  |                |           | in:    | Any Field  | ~            | And 🗸       |  |
|                                                  |                |           | in:    | Any Field  | ~            | And 🗸       |  |
|                                                  |                |           | in:    | Any Field  | ~            |             |  |
| 🔘 re                                             | trieve all rec | ords      |        |            |              |             |  |
| $\bigcirc$ select a range of records to retrieve |                |           |        |            |              |             |  |

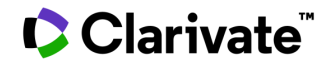

24

## Виділити додати

|     |                                                                                                    |                                                                                                    |                                                                                                    |                                                                                                    | <b>9</b> 3.1.X                                                                                                    |                                          |               |            |
|-----|----------------------------------------------------------------------------------------------------|----------------------------------------------------------------------------------------------------|----------------------------------------------------------------------------------------------------|----------------------------------------------------------------------------------------------------|----------------------------------------------------------------------------------------------------|------------------------------------------|---------------|------------|
|     | Shikhutskaia-                                                                                                    | Minchenko, N                                                                                                    | . E.                                                                                                    | 1912 -                                                                                                    | Kari ochi : dumka [na s<br>Øs•F•X                                                                                                    | lova] Tarasa Shevchen                    | ıko. Doshchil | < kapae d  |
|     | Shevchenko,                                                                                                    | Taras                                                                                                    |                                                                                                    | 1939 -                                                                                                    | Oĭ, strichechku do strich                                                                                                    | nechky                                   |               |            |
|     | Shevchenko,                                                                                                    | Taras                                                                                                    |                                                                                                    | 1939 -                                                                                                    | Teche voda v syne [sic]                                                                                                    | more                                     |               |            |
|     | Shevchenko,                                                                                                    | Taras                                                                                                    |                                                                                                    | 1949 -                                                                                                    | Dumy moi, dumy : obr[<br>lezhyt'sia : obr[obka] Lia<br>Øs·F·X                                                                                                    | abotka] Verevki : sl. T<br>atoshyns'koho | . Shevchenk   | o ; Oĭ, ne |
|     | Ukrainian Accodence of Arte and<br>Sciences in ti<br>My References Collect Organize Format Match<br>Online Search New References Import Refere |                                                                                                    | Format Match Options<br>Reference Import References                                                                                     | Citations     Filonenko     Garfield     h-index aбo індекс Гірша     KaXIV2015-17     My publications     Pasha     Peerreview                                                                                                    | Chavebanka                                                                                                    |                                          |               |            |
|     |                                                                                                    | Quick Search<br>Search for<br>in All My References<br>Search<br>My References<br>All My References (2005)<br>[Unfiled] (1)                                       | Online Search Results<br>Library of Congress 1 -<br>(shevchenko) in Author<br>Show 50 per page V<br>Author                              | - Serex<br>- Exoнow України*<br>- Коронавірус<br>- Музей Ханенко*<br>- Пракнат<br>- порушення сну<br>- Прокрастинация<br>- точне землеробство<br>- Херсон унив 2018-2019<br>- Інсти теор фіз 2017-2018<br>[Unfild]<br>New group<br>Add to group<br>Yeart Cc | Page 1 of 7 Go                                                                                                    |                                          |               |            |
| Cla | arivate <sup>™</sup>                                                                                                    | Guick List (0)<br>Trash (4654) Empty<br>▼ My Groups<br>Citations (1)<br>Filonenko (202)<br>Garfield (500)<br>h-Index ado legenc Γίρωα (25)<br>KazNU2015-17 (500) | <ul> <li>Dubovyk, L.</li> <li>Dushanbinskii gosuda<br/>pedagogicheskii instit<br/>Shevchenko.,</li> <li>Dushanbinskii gosuda</li> </ul> | -<br>arstvennyĭ -<br>cut im. T.G.<br>                                                                                                    | Rezhysers'kyĭ komentariï do pîesy T. H. Shevchenka "Nazar Stode<br>Seriia filologicheskaia<br>Uchenye zapiski (Dushanbinskiï gosudarstvennyĭ pedagogicheskiĭ<br>Shevchenko)<br>Sseriia matematiki |                                          | Insert footer | 25         |

#### Перевірте запис

|                    | Return to list |
|--------------------|----------------|
| Copy To Quick List | Delete         |

| Bibliographic Fields: |                                                                                                   | Hide |
|-----------------------|---------------------------------------------------------------------------------------------------|------|
| Reference Type:       | Audiovisual Material                                                                              |      |
| Author:               | Shevchenko, Taras ${f Q}$ ;Haĭdaĭ, Zoía ${f Q}$ ;Berger Collection (Library of Congress), ${f Q}$ |      |
| Title:                | Oĭ, strichechku do strichechky                                                                    |      |
| Year:                 | 1939                                                                                              |      |
| Series Editor:        |                                                                                                   |      |
| Series Title:         |                                                                                                   |      |
| Place Published:      | Moscow                                                                                            |      |
| Publisher:            | Aprelevskiĭ zavod pamiati 1905 g.,                                                                |      |
| Volume:               |                                                                                                   |      |
| Extent of Work:       | 1 sound disc : analog, 78 rpm, mono. ; 10 in.                                                     |      |
| Number:               | 8609 V Aprelevskiĭ zavod pamiati 1905 g                                                           |      |
| Album Name:           |                                                                                                   |      |
| Edition:              |                                                                                                   |      |
|                       |                                                                                                   |      |

#### Bil

#### Clarivate<sup>®</sup>

## Новий запис

| Clarivate EndNote                             |                          |                                                                  |  |  |  |  |
|-----------------------------------------------|--------------------------|------------------------------------------------------------------|--|--|--|--|
| My References Collect Organize                | Format Match             | Options Downloads                                                |  |  |  |  |
| Online Search New Reference Import References |                          |                                                                  |  |  |  |  |
| Quick Search                                  | New Reference            |                                                                  |  |  |  |  |
| Search for<br>in All My References            | Bibliographic<br>Fields: | Cancel                                                           |  |  |  |  |
| Search                                        | Reference Type:          | Generic 🗸                                                        |  |  |  |  |
| My References<br>All My References (2007)     | Author:                  | Use format Last Name, First name. Enter each name on a new line. |  |  |  |  |
| [Unfiled] (1)                                 | Title:                   |                                                                  |  |  |  |  |
| Quick List (0)<br>Trash (4654) Empty          | Year:                    |                                                                  |  |  |  |  |
| ▼ My Groups                                   | Secondary Author:        |                                                                  |  |  |  |  |
| Citations (1)                                 | Secondary Title:         |                                                                  |  |  |  |  |
| Filonenko (202)<br>Garfield (500)             | Place Published:         |                                                                  |  |  |  |  |
| h-index або індекс Гірша (25)                 | Publisher:               |                                                                  |  |  |  |  |
| KazNU2015-17 (500)<br>My publications (21)    | Volume:                  |                                                                  |  |  |  |  |

#### Clarivate<sup>™</sup>

27

### Зверніть увагу

Dataset Dictionary

Generic

**Discussion Forum** 

Ŧ

 $\sim$ 

Edited Book

New Reference

|                       | Bibliographic<br>Fields: | Cancel Save Reference is saved.                                                                          |
|-----------------------|--------------------------|----------------------------------------------------------------------------------------------------|
| Generic A             | Reference Type:          | Journal Article 🗸                                                                                        |
| Aggregated Database   | Author:                  | Tykhonkova, Iryna<br>Olshevska, Olga<br>Use format Last Name, First name. Enter each name on a new line. |
| Artwork               | Title:                   | Audio reconstruction                                                                                     |
| Audiovisual Material  | Year:                    | 2020                                                                                                    |
| Bill                  | Journal:                 | Science                                                                                                  |
| Blog                  | Volume:                  | 4598                                                                                                    |
| Book                  | Part/Supplement          |                                                                                                    |
| Book Section          | Issue                    | 45                                                                                                    |
| Case                  | 15500.                   | 1645-1649                                                                                                |
| Catalog               | Pages:                   |                                                                                                    |
| Chart or Table        |                          |                                                                                                    |
| Classical Work        | Start Page:              | 1645                                                                                                    |
| Computer Program      | Errata:                  |                                                                                                    |
| Conference Paper      | Epub Date:               |                                                                                                    |
| Conference Proceeding | Niatas Tha abassa fial   | da aya waadad ƙay waank kikiisayawakin akulan                                                            |
| Dataset               |                          |                                                                                                    |

#### 

## Знайдіть роботу в теці невідсортовані

| Quick Search<br>Search for<br>in All My References                                                  | <b>[Unfiled]</b><br>Show 50 per page ∽ |         |                                 |                                                                |                                  | Page 1 of 1 Go <b>b</b>                                                                |
|----------------------------------------------------------------------------------------------------|----------------------------------------|---------|---------------------------------|----------------------------------------------------------------|----------------------------------|----------------------------------------------------------------------------------------|
| Search                                                                                              | All Page Add t                         | o group | ~ (                             | Copy To Quick List                                             | Delete                           | Sort by: First Author A to Z                                                           |
| My References                                                                                       | Author                                 | Year    | Title                           |                                                                |                                  |                                                                                        |
| All My References (2008)<br>[Unfiled] (2)<br>Quick List (0)<br>Trash (4654) Empty                   | Kleiner, David E                       | 2005    | Design a<br>Hepatol<br>Added to | and validation of<br>ogy<br>Library: 12 Oct 2<br>III Øs-F-X Fu | a histolo<br>2020 La<br>III Text | ogical scoring system for nonalcoholic fatty liver disease<br>ast Updated: 12 Oct 2020 |
| ▼ My Groups<br>Citations (1)<br>Filonenko (202)<br>Garfield (500)<br>h index a5o iutoro Finuto (25) | Tykhonkova, Iryna                      | 2020    | Audio re<br>Science<br>Added to | ECONSTRUCTION<br>Library: 12 Oct 2                             | 2020 La                          | ast Updated: 12 Oct 2020                                                               |

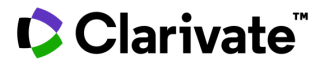

#### Organize

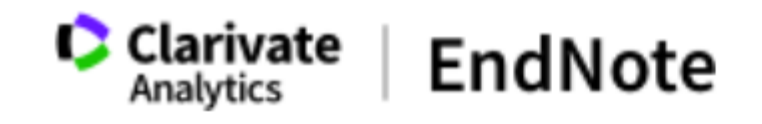

| My References | Collect | Organize Form    | at Match       | Options Dov    | wnloads              |
|---------------|---------|------------------|----------------|----------------|----------------------|
|               |         | Manage My Groups | Others' Groups | Find Duplicate | s Manage Attachments |
|               |         |                  |                |                |                      |

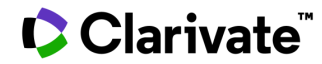

#### Format

| Clarivate<br>Analytics | EndN    | lote     |              |                      |              |               |                |
|------------------------|---------|----------|--------------|----------------------|--------------|---------------|----------------|
| My References          | Collect | Organize | Format M     | latch Options        | Downloads    |               |                |
|                        |         |          | Bibliography | Cite While You Write | Plug-In Form | at Paper Expo | ort References |
|                        |         |          |              |                      |              |               |                |

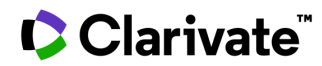

# Звіт про публікаційну діяльність за певний часовий проміжок

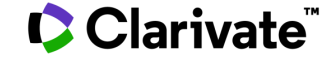

#### Список робіт організації у певному форматі за певні роки

| Web of Science InCites Journal Citation                                                                 | Reports Essential Science Indicators EndNote Publons Kopernio                                                                                                  | Ігупа ▼ Справка ▼ Р<br>Ссіа<br>Апа                             | усский ▼ ^<br>rivate<br>lytics                     |                                               |                                               |                                                  |                |      |
|----------------------------------------------------------------------------------------------------|----------------------------------------------------------------------------------------------------|----------------------------------------------------------------|----------------------------------------------------|-----------------------------------------------|-----------------------------------------------|--------------------------------------------------|----------------|------|
| Поиск                                                                                                   | Инструменты 👻 Поисковые запросы и оповещения 👻 История поиска Спис                                                                                             | ок отмеченных публика                                          | иий 2                                              |                                               |                                               |                                                  |                |      |
| Результаты: 4 750<br>(из Web of Science Core Collection)                                                | Сортировать<br>по: публ. Ц╤ Количество цитирований Показатель использования Соответствие Больше ▼                                                              | 4 _ 1                                                          | Годы публин                                        | саций                                         | Уточнить                                      | Исключить                                        | Отмена         | Ce   |
| <b>Вы искали: ОРГАНИЗАЦИЯ-РАСШ</b><br>ИРЕННЫЙ: (Al-Farabi Kazakh Nationa<br>l University) <b>Больше</b> | Выбрать всю страницу Экспорт Добавьте в список отмеченных публикаций                                                                                           | 🔛 Анализ резу.<br>І.І.І Создание от                            | Отображаюто<br>результатов.                        | я первые 10                                   | 0 Годы публика                                | ций (по числу за                                 | аписей). Для п | трик |
| 🌲 Создать оповещение                                                                                    | 1. Numerical simulation of a heat pump assisted solar dryer for continental climates                                                                           | цитировани<br>Количество цитирован                             | 2019 (402)                                         | 2007 (52)                                     | 1995 (41)                                     | <ul> <li>1983 (50)</li> <li>1982 (22)</li> </ul> |                |      |
| Уточнение результатов                                                                                   | Автор:: Kuan, M.; Shakir, Ye.; Mohanraj, M.; с соавторами.<br>RENEWABLE ENERGY Том: 143 Стр.: 214-225 Опубликовано: DEC 2019<br>Øs-f-X Просмотреть аннотацию ▼ | (da web of science core<br>Collection)<br>Показатель использов | 2017 (461)                                         | 2005 (33)                                     | 1994 (28)                                     | 1982 (35)                                        |                |      |
| Искать в результатах Q                                                                                  | 2. Parametric solutions of the Gylden-Meshchersky problem                                                                                                    | Количество цитирован<br>(из Web of Science Core                | <ul> <li>2016 (489)</li> <li>2015 (377)</li> </ul> | <ul><li>2004 (45)</li><li>2003 (46)</li></ul> | <ul><li>1992 (64)</li><li>1991 (69)</li></ul> | <ul><li>1980 (37)</li><li>1979 (54)</li></ul>    |                |      |
| Фильтровать результаты по:                                                                              | Автор:: Bekov, A. A.; Momynov, S. B.<br>INTERNATIONAL JOURNAL OF NON-LINEAR MECHANICS Том: 116 Стр.: 195-199 Опубликовано: NOV<br>2019                         | Collection)<br>Показатель использова                           | 2014 (353)                                         | 2002 (39)                                     | 1990 (62)                                     | 1978 (45)                                        |                |      |
| Высокая цитируемость для области (1)                                                                    |                                                                                                    |                                                                | 2013 (213)                                         | 2001 (33)                                     | 1989 (40)                                     | 1976 (46)                                        |                |      |
| 🗌 👌 Открытый доступ (846)                                                                               | 3. Modeling solid-phase microextraction of volatile organic compounds by porous coatings using                                                                 | Количество цитирован                                           | 2011 (90)                                          | 1999 (29)                                     | 1987 (42)                                     | 1975 (40)                                        |                |      |
|                                                                                                    |                                                                                                    |                                                                | 2010 (85)                                          | 1998 (25)                                     | 1986 (38)                                     | 🗌 1974 (33)                                      |                |      |
|                                                                                                    |                                                                                                    |                                                                | 2009 (70)                                          | 🔲 1997 (22)                                   | 1985 (56)                                     | 🔲 1973 (19)                                      |                |      |
|                                                                                                    |                                                                                                    |                                                                | 2008 (61)                                          | 1996 (29)                                     | 1984 (51)                                     | 1972 (7)                                         |                |      |

#### Clarivate<sup>™</sup>

#### Зберігти у EndNote online

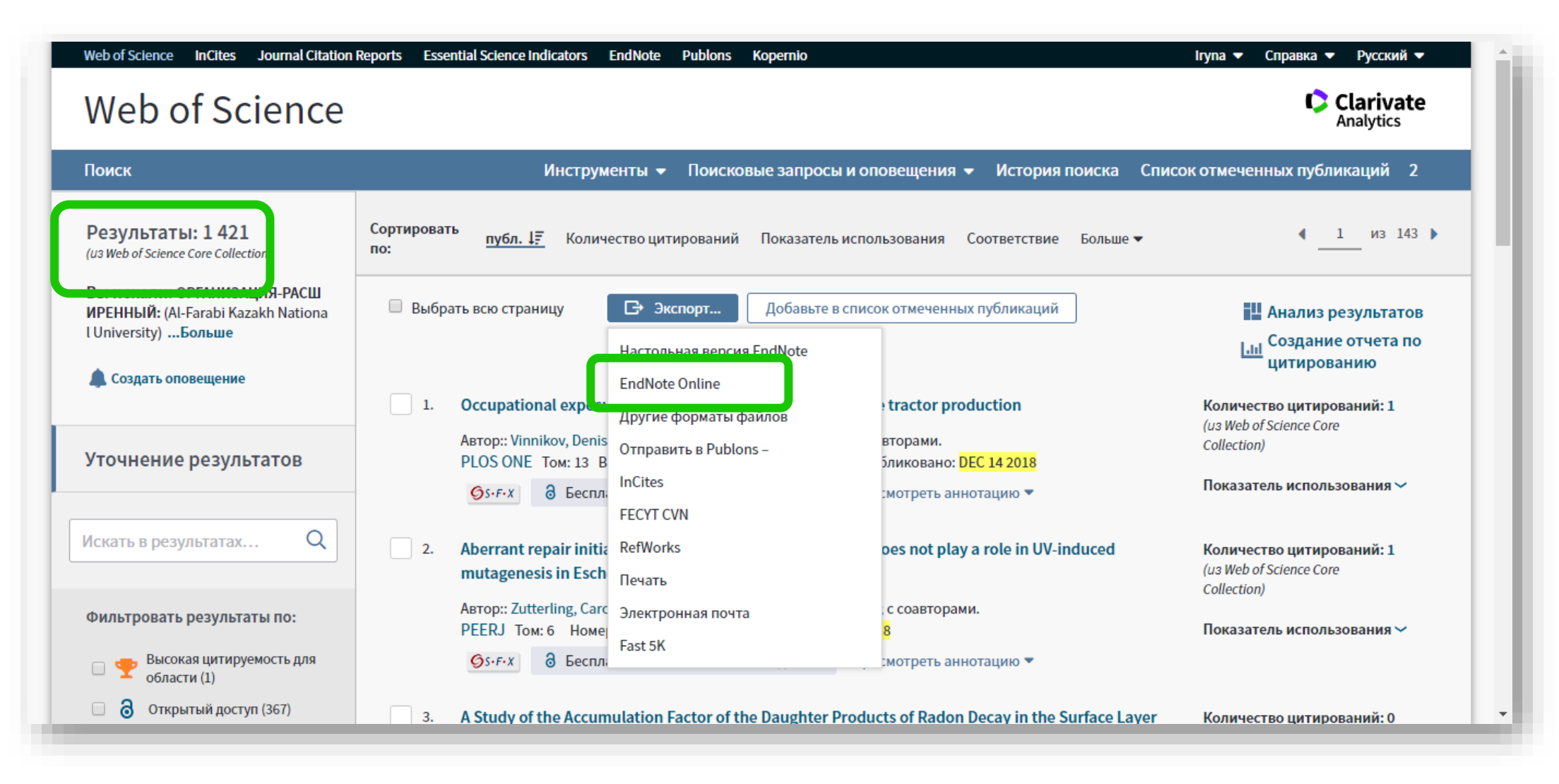

#### Clarivate

#### Роботи організації за певні роки в папці Unfiled

| Clarivate<br>Analytics EndNote                                                                 |                              |           |                                                                                                    |        | e |
|------------------------------------------------------------------------------------------------|------------------------------|-----------|----------------------------------------------------------------------------------------------------|--------|---|
| References Collect Organize                                                                    | Format Match Options Downloa | ds        |                                                                                                    |        |   |
|                                                                                                |                              |           |                                                                                                    |        |   |
| uick Search                                                                                    | [Unfiled]                    |           |                                                                                                    |        |   |
| Search for                                                                                     |                              |           |                                                                                                    |        |   |
| All My References                                                                              | Show 50 per page V           |           |                                                                                                    |        |   |
| Search                                                                                         | All Page Add to group        | Copy To G | Quick List Delete Sort by: First Author                                                                                                    | A to Z |   |
| ly References                                                                                  | Author•                      | Year      | Title                                                                                                    |        |   |
| II My References (1404)<br>[Unfiled] (501)<br>Quick List (0)<br>rash (3520) Empty<br>My Groups | Abdirakhmanov, A. R.         | 2019      | Rotation of Dust Structures in a Magnetic Field in a DC Glow Discharge<br>Ieee Transactions on Plasma Science<br>Added to Library: 25 Nov 2019 Last Updated: 25 Nov 2019<br>View in Web of Science+ Source Record, Related Records, Times Cited: 0<br>© Inll Full Text                                      |        |   |
| Citations (1)<br>Garfield (500)<br>h-index або індекс Гірша (25)<br>My publications (21)       | Abdirakhrnanov, A. R.        | 2018      | The Gas Discharge Dusty Plasma in a Uniform Magnetic Field<br>Diverse World of Dusty Plasmas<br>Added to Library: 25 Nov 2019 Last Updated: 25 Nov 2019<br>View in Web of Science+ Source Record, Related Records, Times Cited: 1                                                                           |        |   |
| навла (1)<br>Реелечіем (1)<br>Serex (326)<br>Музей Ханенко (0) 🎎<br>Плагиат (25)               | Abdrakhmanova, M.            | 2018      | Agents Interaction and Queueing System Model of Real Time Control of Students Service Center Load Balancing<br>Computational Collective Intelligence, Iccci 2018, Pt I<br>Added to Library: 25 Nov 2019 Last Updated: 25 Nov 2019<br>View in Web of Science+ Source Record, Related Records, Times Cited: 1 |        |   |
| Прокрастинация (3)<br>TRACK YOUR CITATIONS<br>Claim your researcher<br>profile on Publons      | Abdullin, K. A.              | 2018      | Preparation of Nanosized Tungsten and Tungsten Oxide Powders<br>Physics of the Solid State<br>Added to Library: 25 Nov 2019 Last Updated: 25 Nov 2019<br>View in Web of Science+ Source Record, Related Records, Times Cited: 1<br>© Mill Full Text                                                         |        |   |
|                                                                                                | Abdullin, K. A.              | 2019      | Aerosol Synthesis of Highly Dispersed Y3Al5012:Ce3+ Phosphor with Intense Photoluminescence<br>Physics of the Solid State<br>Added to Library: 25 Nov 2019 Last Updated: 25 Nov 2019<br>View in Web of Science+ Source Record, Related Records, Times Cited: 0<br>© Mili Full Text                          |        |   |
|                                                                                                | Abe, H.                      | 2019      | Polonyi-Starobinsky supergravity with inflaton in a massive vector multiplet with DBI and FI terms<br>Classical and Quantum Gravity<br>Added to Library: 25 Nov 2019 Last Updated: 25 Nov 2019<br>View in Web of Science+ Source Record, Related Records, Times Cited: 2                                    |        |   |

Clarivate<sup>™</sup>

#### Створюємо окрему папку

| Clarivate   EndNote                                                                                                    |                                                                                                    |                                                                                                    |                                                                         |
|----------------------------------------------------------------------------------------------------|----------------------------------------------------------------------------------------------------|----------------------------------------------------------------------------------------------------|-------------------------------------------------------------------------|
| My References Collect Organize                                                                                                    | Format Match Options Downloads                                                                                                    |                                                                                                    |                                                                         |
| Quick Search<br>Search for<br>in All My References ▼<br>Search                                                                       | [Unfiled]<br>Show 50 per page •<br>All Page Add to group                                                                             | Copy To Quick List Delete                                                                                                    | Sort by: First Author A to Z                                            |
| My References<br>All My References (1404)<br>[Unfiled] (501)<br>Quick List (0)<br>Trash (3520) Empty<br>▼ My Groups<br>Citations (1) | Authore<br>Add to group<br>- Citations<br>- Garfield<br>- My publications<br>- Pasha<br>- Peerreview<br>- Serex<br>- Myseй Ханенко * | Title<br>Rotation of Dust Structures in a Magnetic Field in a DC Glow Discharge<br>Ieee Transactions on Plasma Science<br>Added to Library: 25 Nov 2019 Last Updated: 25 Nov 2019<br>View in Web of Science+ Source Record, Related Records, Times Cited: (<br>View in Web of Science+ Source Record, Related Records, Times Cited: (<br>SFX Demo OpenURL Link Full Text | 0                                                                       |
| Garfield (500)<br>h-index або індекс Гірша (25)<br>My publications (21)<br>Pasha (1)<br>Peerreview (1)                               | Abdirakhrpanov, - Плагиат<br>New group                                                                                               | The Gas Discharge Dusty Plasma in a Uniform Magnetic Field<br>Diverse World of Dusty Plasmas<br>Added to Library: 25 Nov 2019 Last Updated: 25 Nov 2019<br>View in Web of Science+ Source Record, Related Records, Times Cited: :<br>$\sim 0$ III SFX Demo OpenURL Link                                                                                                  | 1                                                                       |
| Serex (326)<br>Музей Ханенко (0) 🎎<br>Плагиат (25)<br>Прокрастинация (3)                                                             | Abdrakhmanova, M. 2018                                                                                                    | Agents Interaction and Queueing System Model of Real Time Control of<br>Computational Collective Intelligence, Iccci 2018, Pt I<br>Added to Library: 25 Nov 2019 Last Updated: 25 Nov 2019<br>View in Web of Science+ Source Record, Related Records, Times Cited:<br>@ U  SFX Demo OpenURL Link                                                                         | www.myendnoteweb.com says:<br>Enter a New Group name and click 'OK'     |
| Claim your researcher<br>profile on Publons                                                                                          | Abdullin, K. A. 2018                                                                                                    | Preparation of Nanosized Tungsten and Tungsten Oxide Powders<br>Physics of the Solid State<br>Added to Library: 25 Nov 2019 Last Updated: 25 Nov 2019                                                                                                    | КазНУ2015-2017                                                          |
|                                                                                                    |                                                                                                    |                                                                                                    | <ul> <li>Prevent this page from creating additional dialogs.</li> </ul> |
| Serex (318<br>КазНУ2015<br>плагиат (2)                                                                                               | )<br>-2017 (1233)<br>)                                                                                                    |                                                                                                    | OK Cancel                                                               |

#### Список документів за певним форматом

| Clarivate EndNote                                                                                                    | III \Theta 🍈                                                                                                    |
|----------------------------------------------------------------------------------------------------|----------------------------------------------------------------------------------------------------|
| My References Collect Organize Format Match Options Downloads                                                                                                |                                                                                                    |
| Bibliography<br>References: - KazNU2015-17<br>Bibliographic style: GOST-Appearance-Order<br>File format: RTF (rich text file)<br>Save E-Mail Preview & Print |                                                                                                    |
|                                                                                                    | 1. Abaideldinov T., Suleimenova S., Askarova A., Zhumabayeva A. LABOR MIGRATION AS A LEGAL PHENOMENON // International Conference on Education and<br>Educational Psychology / Bekirogullari Z. μ др., 2017. – C. 288-304.<br>2. Abazov R. Cosmopolitanism, Nationalism, and Individualism in Modern China: The Chenbao Fukan and the New Culture Era, 1918-1929 // Journalism & Mass |
|                                                                                                    | 3. Abazov R., Aldar A. Kazakh feature film: Screen- folklore traditions and heroic images // Europe-Asia Studies. – 2015. – T. 67. № 7. – C. 1164-1165.                                                                                                    |
|                                                                                                    | 4. Abazov R., Aliev U. Higher legal education in Kazakhstan in the 21st century: reforms, challenges and prospects // Europe-Asia Studies. – 2016. – T. 68, № 7. – C. 1264-1267.                                                                                                    |
|                                                                                                    | 5. Abazov R., Aliev U. Higher technical education system of Kazakhstan: spiral motion // Europe-Asia Studies. – 2016. – T. 68, № 7. – C. 1264-1267.                                                                                                    |
|                                                                                                    | 6. Abazov R., Aliev U. Management of higher education and science: experience, problems, perspectives // Europe-Asia Studies. – 2016. – T. 68, Nº 7. – C. 1264-<br>1267.                                                                                                    |
|                                                                                                    | 7. Abazov R., Chukayeva S. Astana Almaty: The institute of world economics and Politics, the Foundation of the First President of the Republic of Kazakhstan // Europe-Asia Studies. – 2016. – T. 68, № 2. – C. 359-361.                                                                                                    |
|                                                                                                    | 8. Abazov R., Doskhozhina Z. The Culture of Connectivity: A Critical History of Social Media // Journalism & Mass Communication Quarterly. – 2015. – T. 92, № 1. – C. 250-252.                                                                                                    |
| javascript:void(0);                                                                                                    | 9. Abazov R., Kamaldinova A. Current issues in the religious situation in the Republic of Kazakhstan // Religion State & Society 2015 T. 43, № 2 C. 184-186                                                                                                    |
|                                                                                                    | 10. Abazov R., Khazbulatov A. Ethnic Minorities of Central and Eastern Europe in the Internet Space. A Computer-Assisted Content Analysis // Europe-Asia Studies.<br>- 2015 T. 67, № 3 C. 502-503.                                                                                                    |
|                                                                                                    | 11. Abazov R., Khazbulatov A. Visual Culture and Public Policy: Towards a Visual Polity? // Journalism & Mass Communication Quarterly. – 2016. – T. 93, № 1. – C. 246-248.                                                                                                    |
| Clarivate <sup>®</sup>                                                                                                    | 12. Abazov R., Kurganskaya V. Tengrianism: at the roots of human spirituality // Religion State & Society 2015 T. 43, № 4 C. 406-408.                                                                                                    |

# Підібрати видання

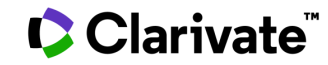

#### Match

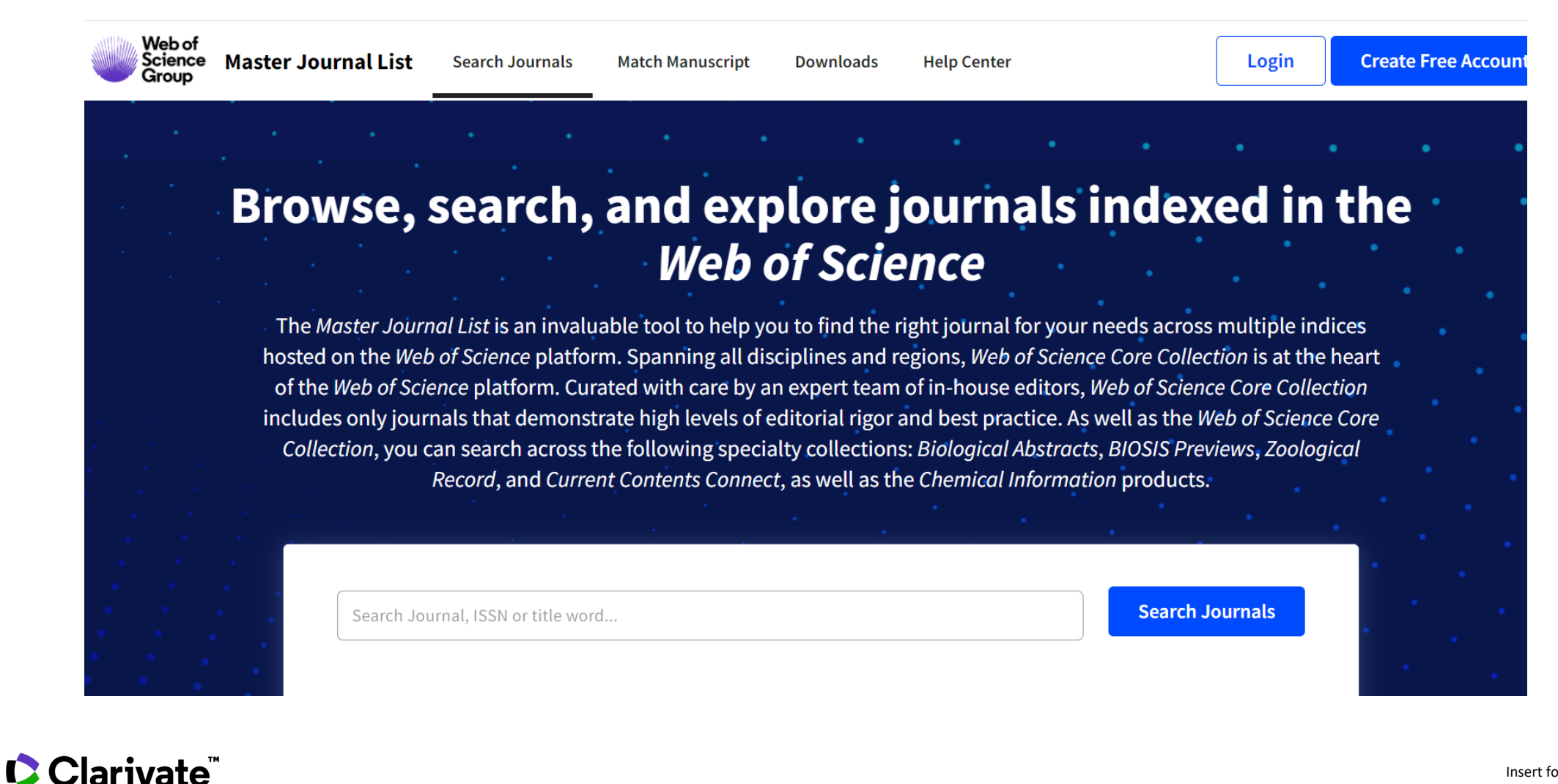

#### Manuscript Matcher

Manuscript Matcher helps you find the most related journals for your manuscript. It works best when your title has at least 10 words and your abstract has at least 100 words. Using this information, it will pull the most relevant keywords for matching.

Please enter your manuscript information below.

Title

PARP1 catalytic variants reveal branching and chain length-specific functions of poly(ADP-ribose) in cellular physiology and stress <u>respons</u>

The manuscript title or relevant part(s) of the title. This works best with at least 10 words.

#### Abstract

branching and chain length essentially affect cellular functions, which further supports the notion of a 'PAR code'.

The manuscript abstract or relevant part(s) of the abstract. This works best with at least 100 words.

х

•

**Find Journals** 

# Результати

36 13 DOAJ

| Start a new search? Q                                             | Manuscript Matcher Search Results                                                                                                    |
|-------------------------------------------------------------------|----------------------------------------------------------------------------------------------------|
| New Search                                                        | Title:       PARP1 catalytic variants reveal branching and chain length-specific functions of poly(ADP-ribose) in cellular physiology and stress respons       Sort By:         Abstract:       Poly(ADP-ribosyl)ation regulates numerous cellular processes like genome maintenance and cell death, thus providing protective functions       Sort By:         but       Match Score <ul> <li>Match Score</li> <li>Match Score</li></ul> |
| Filters Clear All Web of Science Coverage                         | Search Results Found 36 results (Page 1)                                                                                                    |
| Open Access 3 ^<br>Listed in Directory of Open<br>Access Journals | JOURNAL OF BIOLOGICAL CHEMISTRY         Publisher:       AMER SOC BIOCHEMISTRY MOLECULAR BIOLOGY INC, 11200 ROCKVILLE PIKE, SUITE 302, ROCKVILLE, United States, MD, 20852         ISSN / eISSN:       0021-9258 / 1083-351X                                                                                                    |
| Category 🗸                                                        | Web of Science Core Collection:       Science Citation Index Expanded         Additional Web of Science Indexes:       Biological Abstracts   BIOSIS Previews   Current Contents Life Sciences   Essential Science Indicators                                                                                                    |
| Country / Region 🗸                                                |                                                                                                    |
| Language 🗸 🗸                                                      | Match Score       Top Keywords:         0.36       0         unravel structure-specific functions 0.66   chain length-specific functions 0.49   genotoxic stress resistance 0.48                                                                                                    |
| Frequency 🗸                                                       | Share This Journal View profile page                                                                                                    |
| Journal Citation Reports 🗸 🗸                                      |                                                                                                    |
|                                                                   | FRONTIERS IN PLANT SCIENCE                                                                                                    |
|                                                                   | Publisher: FRONTIERS MEDIA SA, AVENUE DU TRIBUNAL FEDERAL 34, LAUSANNE, SWITZERLAND, CH-1015                                                                                                    |

#### Clarivate<sup>®</sup>

## Options

| Clarivate<br>Analytics | EndN    | ote      |        |       |          |                |                     |          |              |  |
|------------------------|---------|----------|--------|-------|----------|----------------|---------------------|----------|--------------|--|
| My References          | Collect | Organize | Format | Match | Options  | Downloads      |                     |          |              |  |
|                        |         |          |        |       | Password | E-mail Address | Profile Information | Language | Subscription |  |

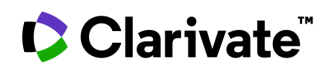

# Структура статті, правила оформлення

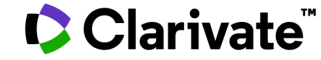

#### Оформлення. Структура статті

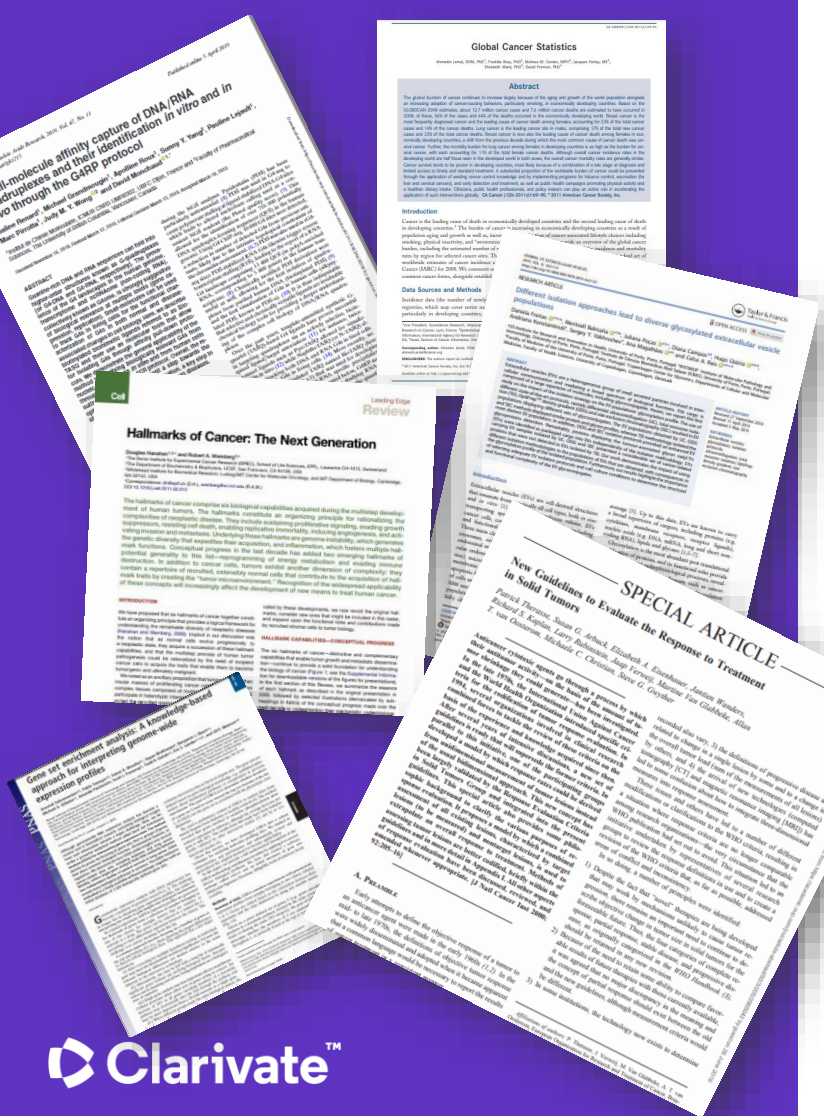

Назва автори Місця виконання роботи Резюме (Структурована) Introduction, Methods, Results, and **D**iscussion Acknowledgements Funding! Список літератури

## Стилі оформлення

оформлення посилання

список літератури

приклади

Clarivate<sup>™</sup>

#### Автор-дата

мистецтво, дизайн, економіка, педагогіка, інженерія, медицина, фармакологія, наука

#### нумерований

інженерія, інформаційні технології, медицина, фармакологія, наука Примітки

мистецтво, право, історія

У тексті прізвище автора і дата в дужках (Watson, 1953).

в алфавітному

прізвищем першого

порядку (за

автора)

Порядковий номер посилання вказується в тексті в дужках [1]

нумерований, за мірою згадування у тексті Верхній індекс в тексті статті<sup>1</sup>, внизу кожної сторінки деталі цитування

в алфавітному порядку (за прізвищем автора) Іноді вказується бібліографія

Chicago

35

Harvard APA Turabian Vancouver IEEE AIP FOCT

#### Як в один клік все поміняти

Я б дуже хотіла написати статтю про мистентво (1-3) Проте спеціалізацію маю геть іншу (4) але хто не хоче захиститися (4-7) тому додам посилання на статтю директора(8)

.. Figarova SR, Mahmudov MM. Dependence of thermoelectric power of quantum vell with complex profile on Fermi level. Modern Trends in Physics. 2017:122-4.

 Jenis J, Kim JY, Uddin Z, Song YH, Lee HH, Park KH. Phytochemical profile and angiotensin I converting enzyme (ACE) inhibitory activity of Limonium michelsonii Lincz. Journal of Natural Medicines. 2017;71(4):650-8.

 Kim JW, Kim SK, Wang KC, Kim HY, Jeoung D. SEREX identification of the autoantibodies that are prevalent in the cerebrospinal fluid of patients with moyamoya disease. Biotechnology Letters. 2004;26(7):585-8.

 Rodnin NV, Tykhonkova IO, Nemazany IO, Gorlova LM, Komissarenko IV, Palchevskiy SS, et al. Serological identification of autoimmune reactive antigens in human thyroid cancer cells. Experimental Oncology. 2000;22(3):135-8.

 Тихонкова И, Богоров ИГ, Уткин ОГ. Наукометрия - наука побеждать. Scientometrics. 2018;656(3):34-87.

Сидорова М, Тихонкова И. Про наукометрию. Природа. 2018;33(4):23-87.

 Тихонкова ИА, Сидорова МА. Статья о вечном. отличный. 2019;45(5):300-67.

8. Яненко АС, Каряка ОВ, Чуєва КЄ. Науково-методичний семінар з історії археології та мистецтвознавства. Археологія. 2017(2):150-2.

Я б дуже хотіла написати статтю про мистентва, (Figarova and Mahmudov 2017; Jenis et al. 2017; Kim et al. 2004) Проте спеціалі анію маю геть іншу. (Rodnin et al 2000) але хто не хоче захиститиса (Rodnin et al. 2000; Тихонкова, Богоров, and Уткин 2018; Сидорова and Тихонкова 2018; Тихонкова and Сидорова 2019) тому додам посилання на статтю директора (Яненко, Каряка, and Чуєва 2017)

Figarova, S. R., and M. M. Mahmudov. 2017. Dependence of thermoelectric power of quantum well with complex profile on Fermi level. Modern Trends in Physics:122-124. Jenis, J., J. Y. Kim, Z. Uddin, Y. H. Song, H. H. Lee, and K. H. Park. 2017. Phytochemical profile and angiotensin I converting enzyme (ACE) inhibitory activity of Limonium michelsonii Lincz. Journal of Natural Medicines 71 4:650-658. Kim, J. W., S. K. Kim, K. C. Wang, H. Y. Kim, and D. Jeoung. 2004. SEREX identification of the autoantibodies that are prevalent in the cerebrospinal fluid of patients with moyamoya disease. Biotechnology Letters 26 7:585-588. Rodnin, N. V., I. O. Tykhonkova, I. O. Nemazany, L. M. Gorlova, I. V. Komissarenko, S. S. Palchevskiy, O. P. Kuharenko, L. B. Drobot, G. H. Matsuka, V. V. Filonenko, and I. T. Gout. 2000. Serological identification of autoimmune reactive antigens in human thyroid cancer cells. Experimental Oncology 22 3:135-138. Сидорова, МА, and ИА Тихонкова. 2018. Про наукометрию. Природа 33 4:23-87. Тихонкова, И, И. Г. Богоров, and О. Г. Уткин. 2018. Наукометрия - наука побеждать. Scientometrics 656 3:34-87. Тихонкова, И. А., and М. А. Сидорова. 2019. Статья о вечном. отличный 45 5:300-67. Яненко, А. С., О. В. Каряка, and К. Є. Чуєва. 2017. Науково-методичний семінар з історії археології та мистецтвознавства. Археологія 2:150-152.

#### Clarivate

|                                                                                                    | EndNote Plug-Ins Instal                                           | ler 🗖 🖂 🗶                                                                                                    |
|----------------------------------------------------------------------------------------------------|-------------------------------------------------------------------|----------------------------------------------------------------------------------------------------|
| Оформлення статті                                                                                                    | EndNote                                                           | Welcome to the<br>EndNote Plug-Ins Installer                                                                                                    |
| Скачати та встановити плагін Cite While You Write                                                                                          | ДД                                                                |                                                                                                    |
| Clarivate EndNote                                                                                                    |                                                                   | Searching for installed applications                                                                                                    |
| My References Collect Organize Format Match Options Downloads                                                                              | Plug-ins for<br>Microsoft Word<br>& Internet Explorer             |                                                                                                    |
| Cite While You Write <sup>™</sup> Plug-In<br>Find out why EndNote is the industry leader in bibliographic formatting.                      |                                                                   |                                                                                                    |
| Download our patented* Cite While You Write tool to insert references, and format citations and bibliographies automa                      | atio                                                              | Cancel                                                                                                    |
| See Installation Instructions and System Requirements.                                                                                     |                                                                   |                                                                                                    |
| <ul> <li>Download Windows with Internet Explorer plug-in</li> <li>Download Macintosh</li> </ul>                                            | EndNote Plug-Ins Installer                                        |                                                                                                    |
| *Patented technology. Australia Patent 2014318392; U.S. Patents 10002116, 9588955, 9218344, 9177013, 8676780, 8566304, 8201085<br>5992404. | EndiNote we<br>End<br>This<br>follo<br>* Cit<br>Plug-ins for * Er | Icome to the<br>INote Plug-Ins Installer<br>installer will allow you to install one or both of the<br>wing plug-ins:<br>e While You Write for Microsoft Word<br>dNote Capture for Internet Explorer                   |
| EndNotePlugins (5).exe                                                                                                    | Microsoft Word<br>& Internet Explorer<br>201<br>917<br>Chir       | While You Write patented technology. Australia Patent<br>4318392; U.S. Patents 10002116, 9588955, 9218344,<br>7013, 8676780, 8566304, 8201085, 8082241, 6233581;<br>Ja Patent: 201380034689.3; Japan Patent: 5992404. |
| Clarivate <sup>™</sup>                                                                                                    |                                                                   | < Back Next > Cancel                                                                                                    |

# EndNote в Word

#### починаємо

| Автос    | сохранение 💽 🚆                                                       | •চ-ত ≠                          |                                                                                                    |                                  | Документ2                 | - режим совместимост       | ı - Word                       |                   |                                      | Tykhonkova, Iryna                                                       | x – c            | ×       |                  |
|----------|----------------------------------------------------------------------|---------------------------------|----------------------------------------------------------------------------------------------------|----------------------------------|---------------------------|----------------------------|--------------------------------|-------------------|--------------------------------------|-------------------------------------------------------------------------|------------------|---------|------------------|
| Файл     | Главная Вставка                                                      | Конструктор                     | Макет Со                                                                                                    | сылки Рассь                      | ллки Рецензирование       | Вид Разработчи             | с Справка                      | EndNote           | Get Started 🛛 🖓 Что                  | вы хотите сделать?                                                      | 🖻 Общий дост     | yn 🖓    |                  |
| Вставить | Нарезать<br>Наровать<br>Наровать<br>Наровать №<br>Нароват по образцу | Times New F •<br>Ж К <u>Ч</u> • | $\begin{array}{c c} 12 & \bullet & A^* & A^* \\ \hline abe & \mathbf{x}_2 & \mathbf{x}^2 & A^* & A^* \end{array}$ | Αа - Α<br>• <mark>*</mark> - Α - | ╘╺┋╴╴╦╴╽┋╸╽<br>═╶═╶═║╠╸╽╏ | АаБбВе<br>2 - Ш - Выделени | Г <b>АаБбН</b><br>не Заголовок | АаБбІ<br>заголово | АаБбВвІ АаБбВвІ<br>106ычный Подзагол | <ul> <li>Р Найти ▼</li> <li>abc Заменить</li> <li>Выделить ▼</li> </ul> | Share This Webex |         | Закладка EndNote |
|          | Буфер обмена Б                                                       | <u>.</u>                        | Шрифт                                                                                                    | G.                               | Абзац                     | 5                          |                                | Стили             |                                      | 🕞 Редактирование                                                        | Webex            | ~       |                  |
|          |                                                                      |                                 |                                                                                                    |                                  |                           |                            |                                |                   |                                      |                                                                         |                  | *<br>   |                  |
|          |                                                                      |                                 |                                                                                                    |                                  |                           |                            |                                |                   |                                      |                                                                         |                  |         |                  |
|          |                                                                      |                                 |                                                                                                    |                                  |                           |                            |                                |                   |                                      |                                                                         |                  | -       |                  |
| Страниц  | ца 1 из 1 Число слов: 0                                              | 🛛 английс                       | жий (США)                                                                                                    |                                  |                           |                            |                                |                   |                                      |                                                                         |                  | + 100 % |                  |
|          |                                                                      |                                 |                                                                                                    |                                  |                           |                            |                                |                   |                                      |                                                                         |                  |         |                  |
|          |                                                                      |                                 |                                                                                                    |                                  |                           |                            |                                |                   |                                      |                                                                         |                  |         |                  |

#### Clarivate<sup>®</sup>

# Закладка EndNote в Word

| Автоссиранение       Image: Solution of the solution of the solution | мент2 - режим совместимости - Word Tykhonkova, Ілла<br>вание Вид Разработчик Справка EndNote Get Started V что вы хотите сделать?<br>Справка EndNote Get Started V что вы хотите сделать? |                                                                                                 |
|----------------------------------------------------------------------------------------------------|----------------------------------------------------------------------------------------------------|-------------------------------------------------------------------------------------------------|
| Insert Go to EndNote Edit<br>Citations Online Citation<br>Citations                                                                                                    | Style: GOST-Appearance-Order<br>Update Citations and Bibliograp<br>(s) Convert Citations and Bibliograp<br>Bibliography                                                                   | ▼ Image: Export to EndNote ▼   hy Image: Preferences   ohy ▼ Image: EndNote Help   Image: Tools |

#### Clarivate<sup>™</sup>

#### Додати посилання до тексту

| Автосохранение 💿 🔒 🦘 🖑 = Документ2 - режим совместимости - Word                                                                                                    | ykhonkova, Iryna | <b>b</b> – 0   | ×       |
|----------------------------------------------------------------------------------------------------|------------------|----------------|---------|
| Файл Главная Вставка Конструктор Макет Ссылки Рассылки Рецензирование Вид Разработчик Справк <mark>. EndNote Get</mark> tarted 🖓 Что вы х                                                     | отите сделать?   | 🗗 Общий достуг |         |
| Insett<br>Citations       Go to EndNote<br>Citations       Edit<br>Citations       Style:       Select Another Style                                                                          |                  |                | ^       |
| Вступление.<br>Плагиат, как единственный вид преступления, когда вор оставляет нам свое имя<br>известен с давних времен. Причины некорректного цитирования и последствий<br>находим в работах |                  |                |         |
| Страница 1 из 1 Число слов: 24 []2 русский                                                                                                    |                  | ·              | + 100 % |
|                                                                                                    |                  |                |         |

#### Clarivate<sup>™</sup>

#### Обрати джерело

| Автосохранение 💽 🔒 5 т 🗗 т                                                                                                    | Документ2 - режим совместимости - Word Tykhonkova, Iryna 🔳                                                                                                    |                 |
|----------------------------------------------------------------------------------------------------|----------------------------------------------------------------------------------------------------|-----------------|
| Файл Главная Вставка Конструктор Макет Ссылки                                                                                                    | Рассылки Рецензирование Вид Разработчик Справка EndNote Get Started 📿 Что вы хотите сделать? 🖻                                                                                                    | РОбщий доступ 🖵 |
| Овйл       Главная       Вставка       Конструктор       Макет       Ссылки         Image: Construction of the state of the state of th | Документ2 - режим совместимости - Word       Тукнопкоva, Iryna       Image: Comparison of the second second seco | Общий доступ    |
| Страница 1 из 1 Число слов: 16 🕞 русский                                                                                                    | Year:       0900         Title:       FROM CITATION AMNESIA TO BIBLIOGRAPHIC PLAGIARISM         Journal:       Current Contents         Issue:       23         Pages:       5-9         Accession Number:       WOS:A 1980JT62500001         Notes:       Garfield, e         Garfield, Eugene/A-1009-2008       URL:         VRL: <go isi="" to="">://WOS:A 1980JT62500001         Library:       EndNote         Library:       EndNote         25 items in list</go>                                                                                                    | + 100 %         |

Пошук за автором словом з назви або резюме (якщо його збережено)

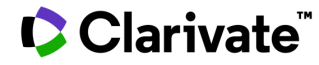

#### Результат

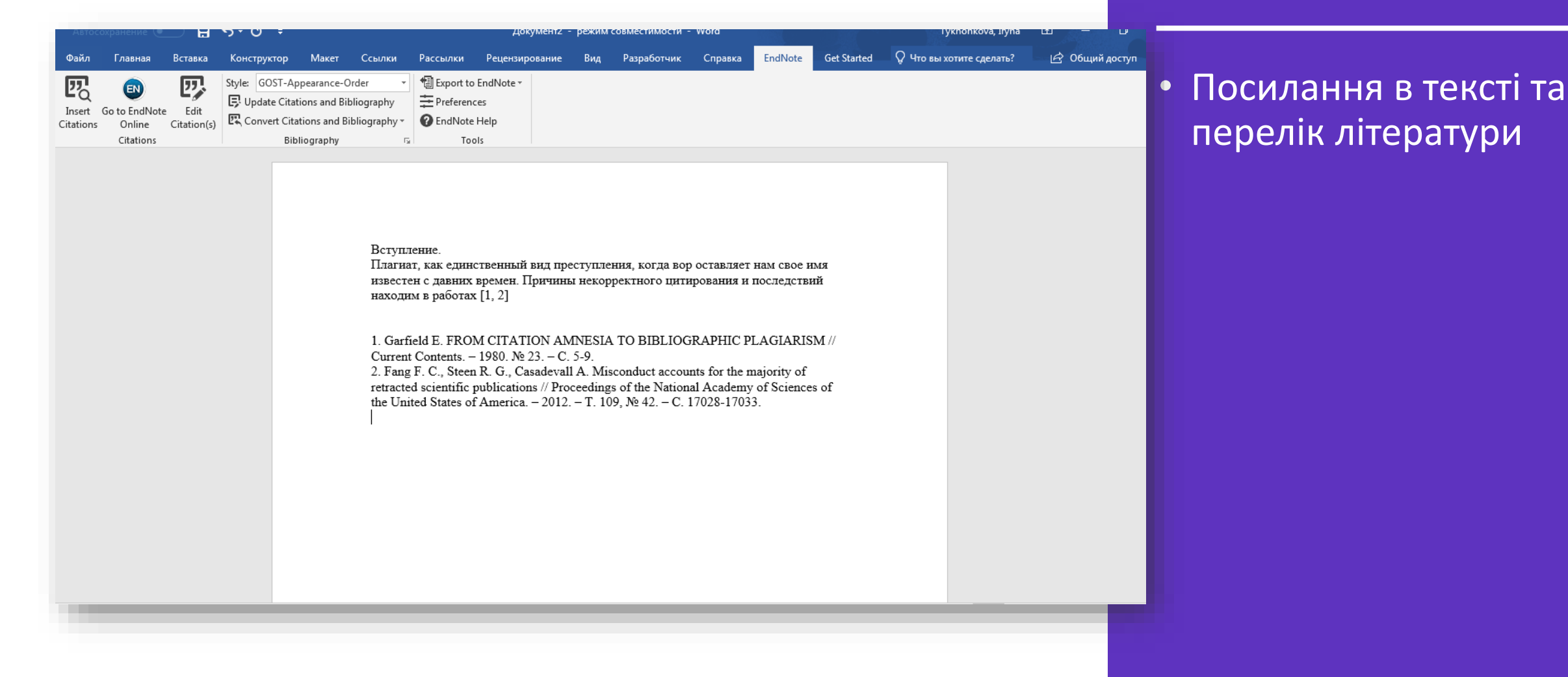

#### Clarivate<sup>™</sup>

## Стилі

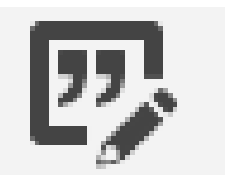

Edit te. Citation(s)

Style: GOST-Appearance-Order Select Another Style... phy APA 6th Time Cited in Journal Article CBMC Urology aphy 🝷 Chicago 16th Author-Date GOST-Appearance-Order GOST-Numeric Harvard Harvard UL Hist Soc Res Intl J Res Method Educ J Urology Nuc Instr and Meth B PLoS Royal Society of Chemistry Vancouver Vancouver-NIH

| En | dNote Styles                   |  |
|----|--------------------------------|--|
|    | Name                           |  |
|    | AAG Style Guide                |  |
|    | AAPG Bulletin                  |  |
|    | Abacus                         |  |
|    | ABNT (Author-Date)             |  |
|    | ABNT (Author-Date) English     |  |
|    | ABNT (Citation Order)          |  |
|    | Acad Emergency Med             |  |
|    | Academic Medicine              |  |
|    | Academic Pediatrics            |  |
|    | OK Cancel Help                 |  |
| Sh | owing 4187 styles from EndNote |  |

TT.

150

#### <u>ДЕТАЛІ НА ВЕБІНАРАХ</u> https://clarivate.ru/webinars

53

# Наукова комунікація в цифрову епоху

https://courses.prometheus.org.ua/courses/course-v1:UKMA+SCDA101+2020\_T1/about

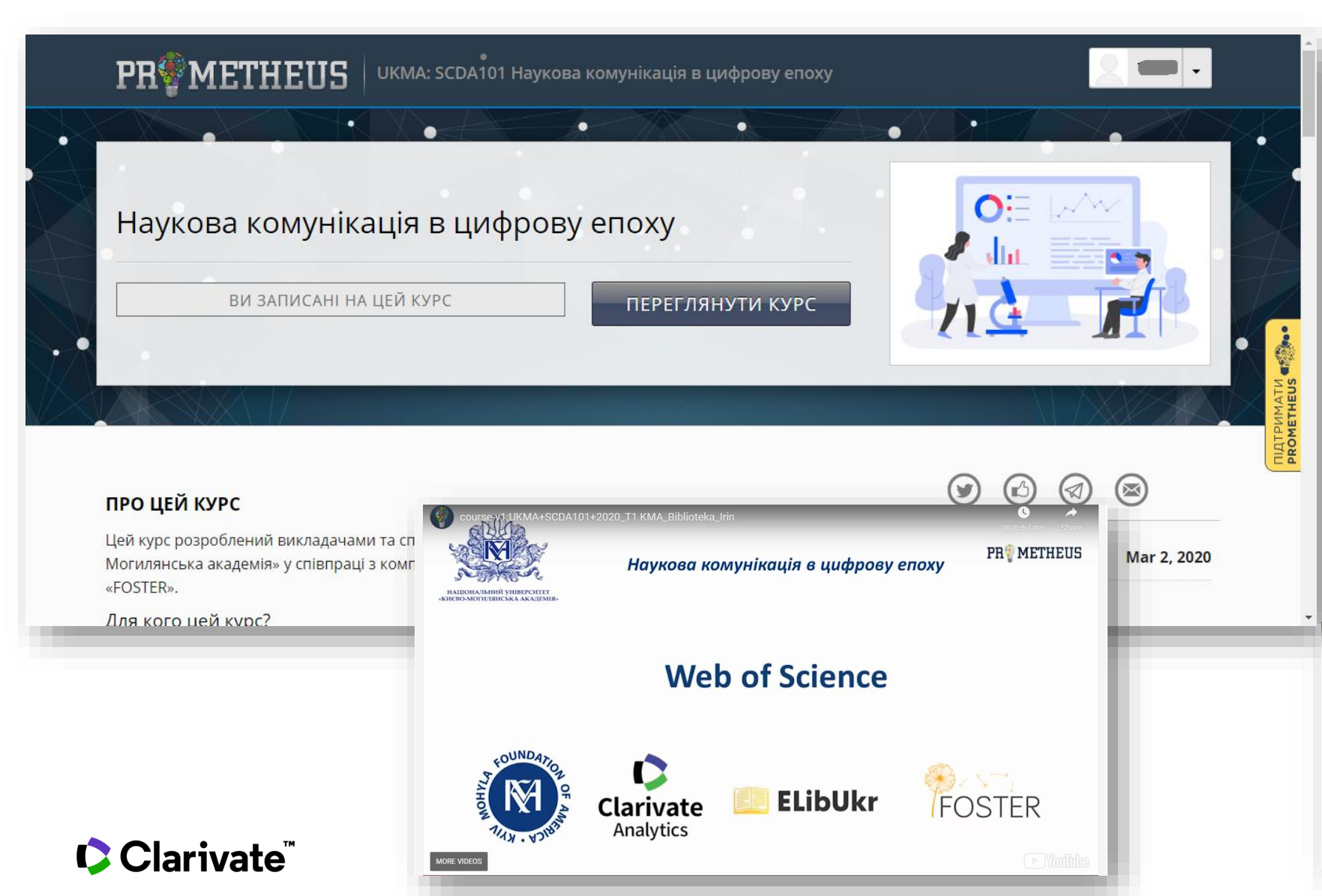

Курс на Prometheus

- National University Kyiv-Mohyla Academy,
- Clarivate Analytics,
- ElibUkr,
- Foster
- 🗸 6 лекторів
- 🗸 13 тижнів
- 🗸 11 тестів
- ✓ 3 кредити за Болонською системою

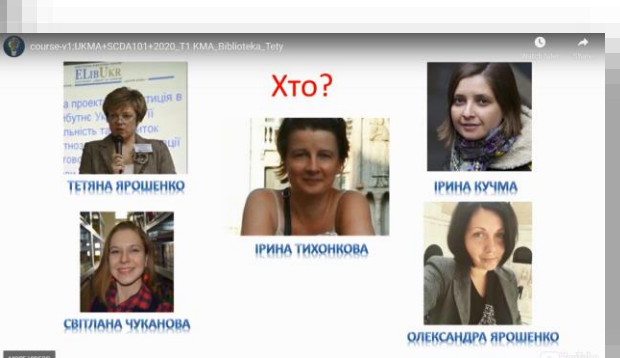

# Інформаційні сайти

#### англійською

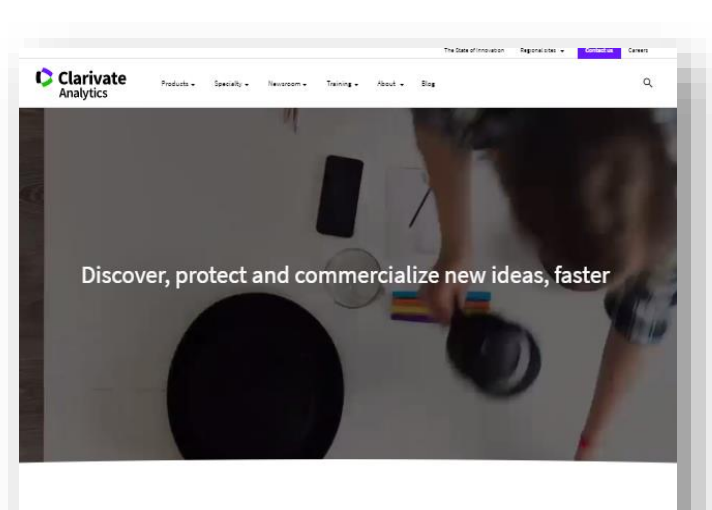

What goes into accelerating innovation?

The 2017 Clarivate Citation Laureates

Latest Blog Posts

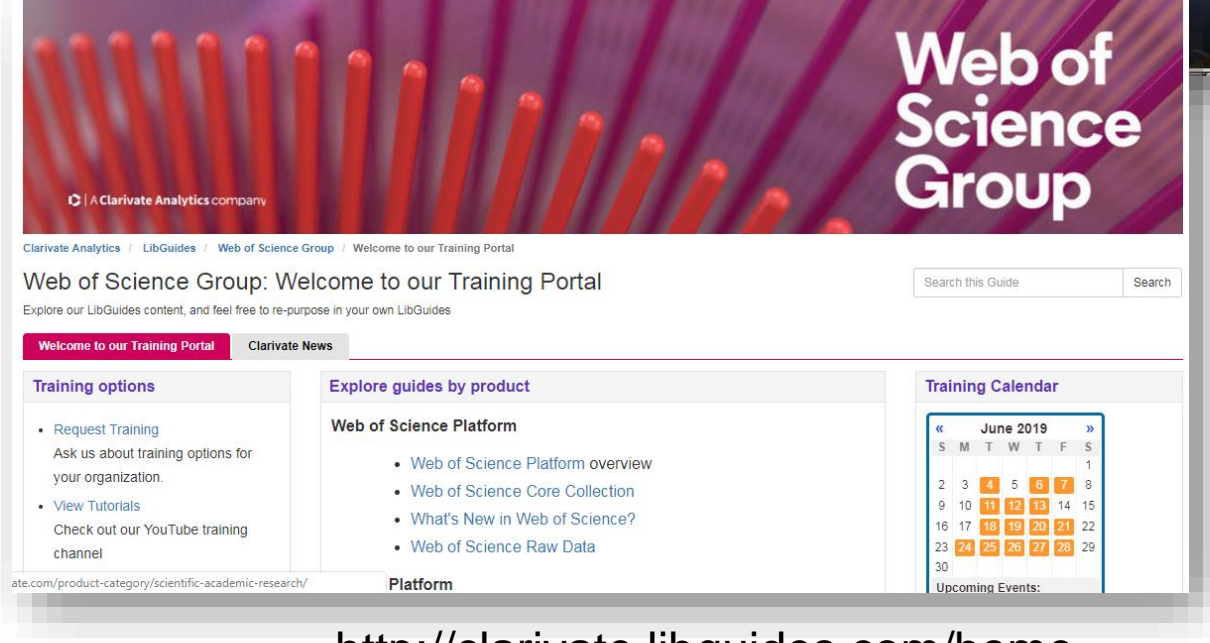

#### http://clarivate.libguides.com/home

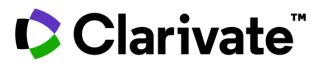

#### російською

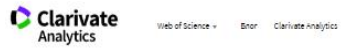

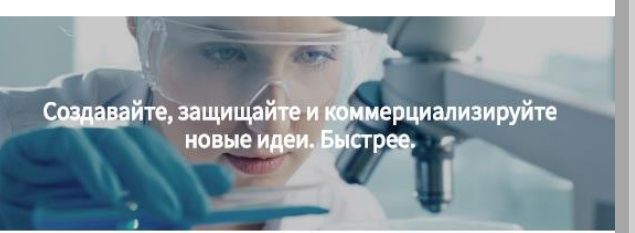

Информация, ускоряющая инновации

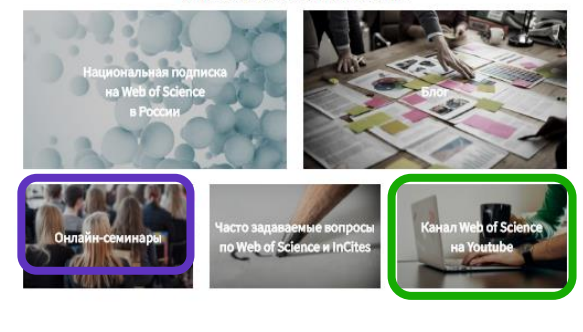

#### Інформація про семінари і вебінари українською

#### Інформація на Clarivate Analytics українською

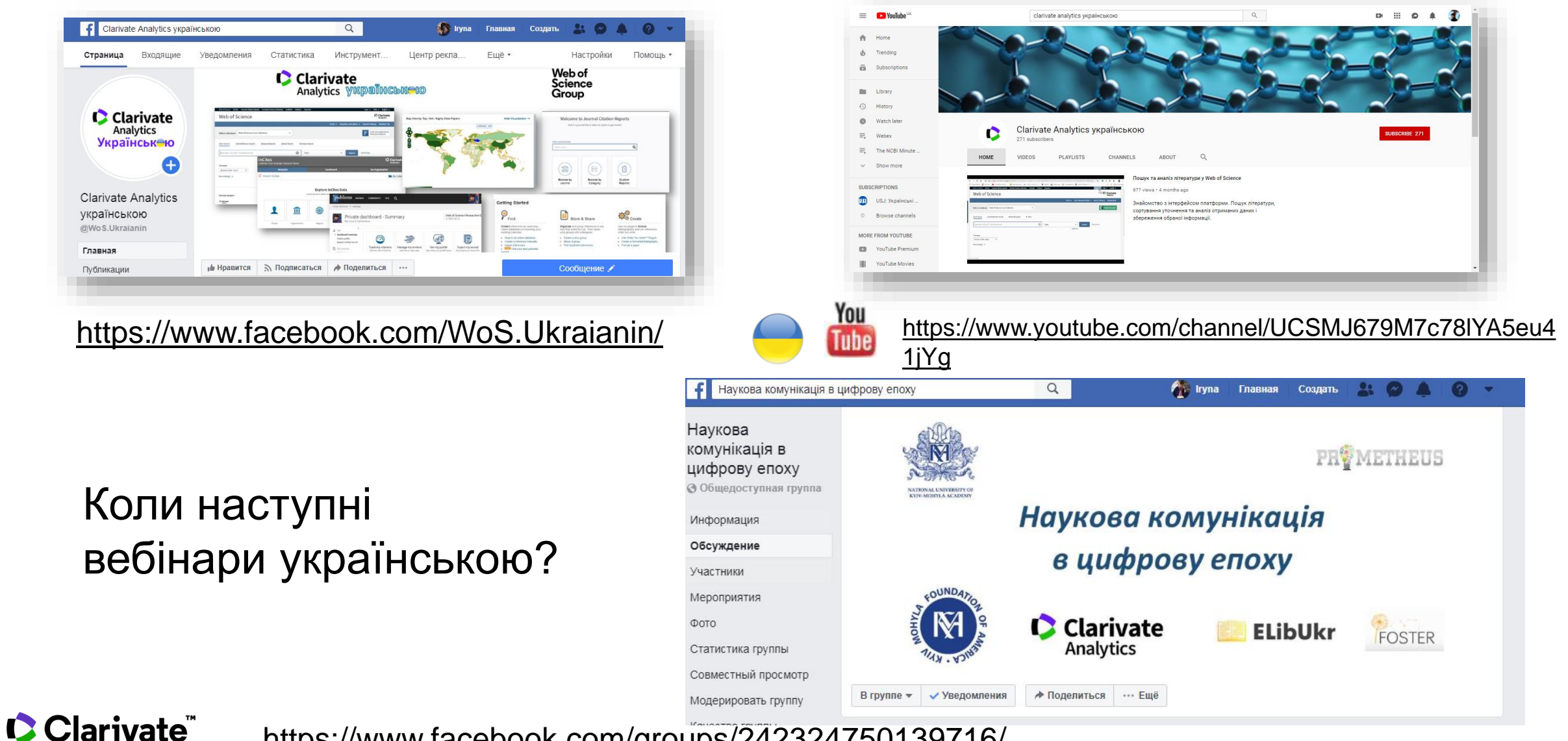

https://www.facebook.com/groups/242324750139716/

# Подивитися

Записи вебінарів

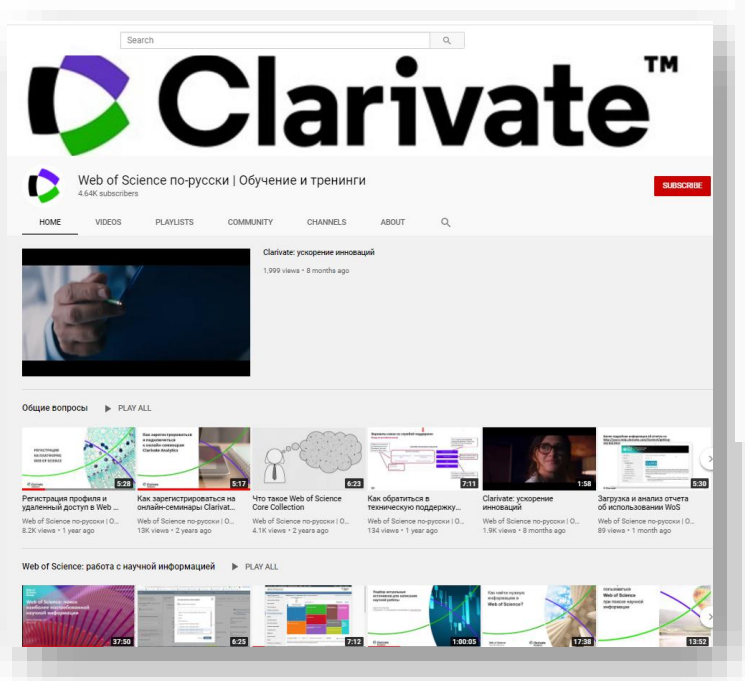

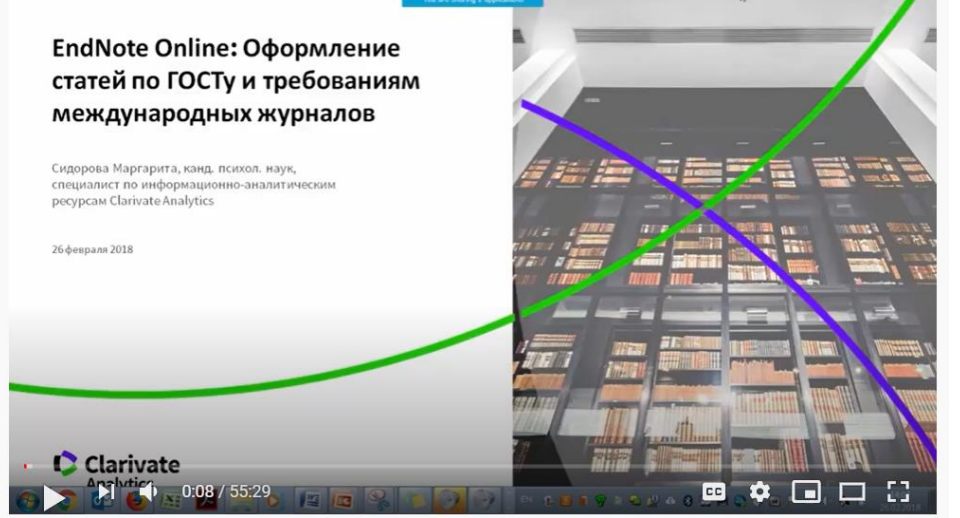

https://youtu.be/X7zGVnUpIjI

#### Взяти участь у серіях вебінарів

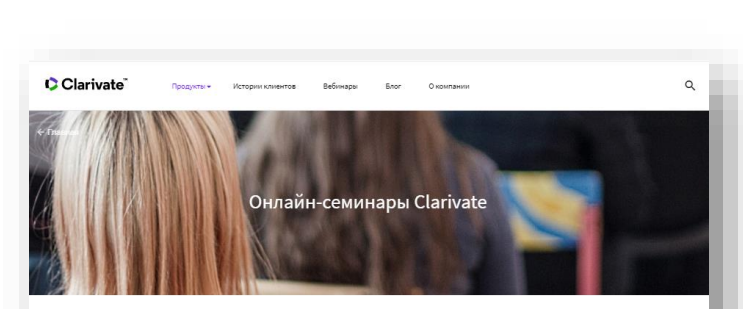

#### Узнайте больше о библиометрии и продуктах Clarivate Analytics

Все семинары бесплатны и проводятся на русском языке. Продолжительность каждого семинара составляет около 1 часа.

Расписание семинаров составлено **по московскому времени** (UTC/GMT+3часа) – пожалуйста, учитывайте это, если вы находитесь в другом часовом повсе. Для участия в семинаре необходимо выбрать удобные для вас день и время и пройти содиме орегитствация.

Имя и фамилия в полях формы регистрации могут быть указаны как на русском, так и на английском языках, НО в сертификате они будут указаны только так, как вы их написали.

Для регистрации, пожалуйста, заполните поля формы на русском языке: First name: имя Last name: daugaue

Email address: адрес электронной поч

В течение месяца после окончания серии семинаров вы сможете получить сертификат участника (пожалуйста, ознакомьтесь условиями в разделе КАК ПОЛУЧИТЬ СЕРТИФИКАТ).

#### Технические требования для подключения

Для участия Вам понадобятся компьютер или мобильное устройство с доступом в интернет, наушники или динамики.

! Обратите внимание, что система Webex не поддерживает операционную систему Windows XP и подключиться к семинару при помощи компьютера с этой операционной системой не получится.

Перед началом семинара:

https://www.youtube.com/user/WOKtrainingsRussian

https://clarivate.ru/webinars

#### Clarivate

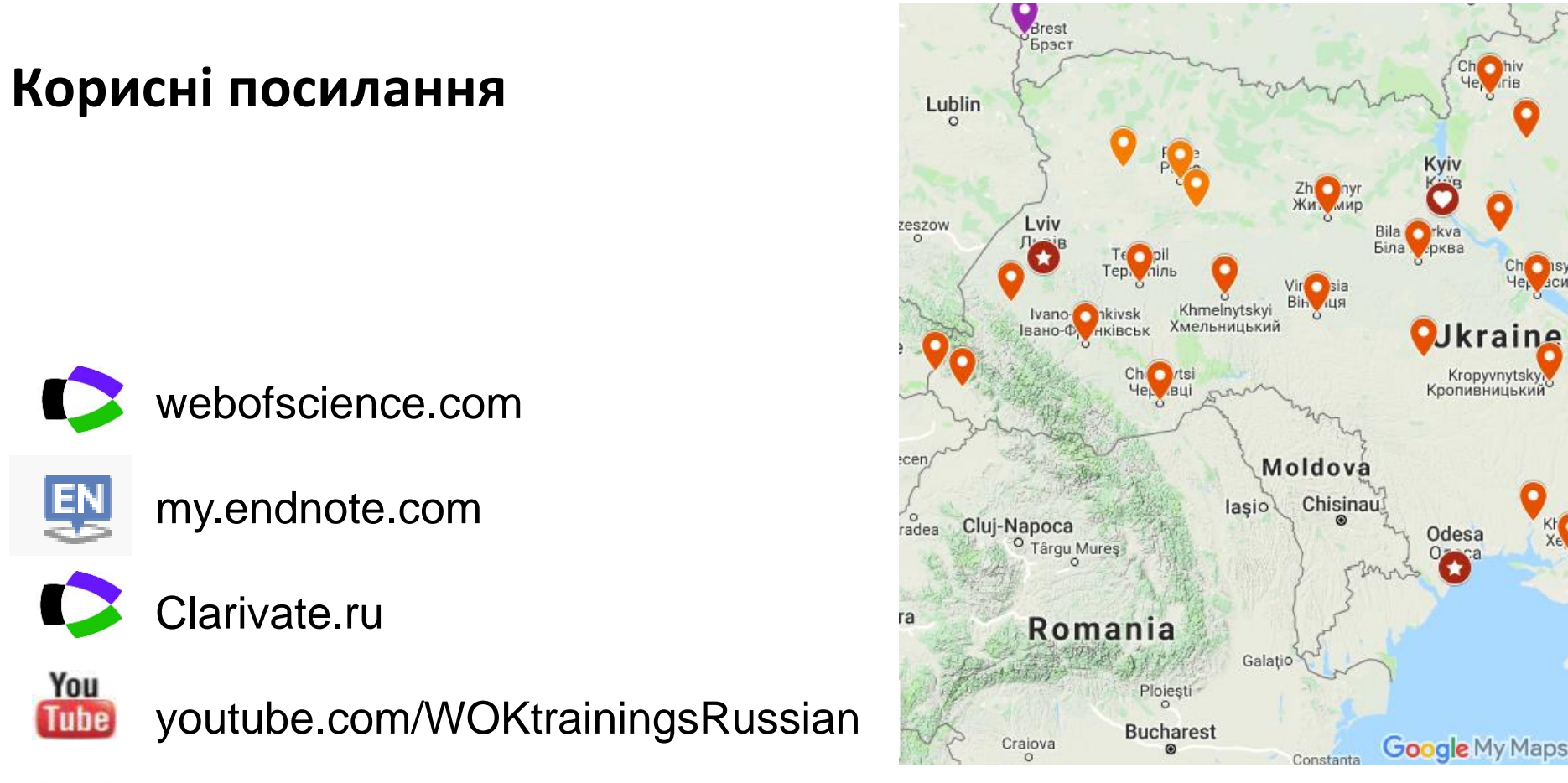

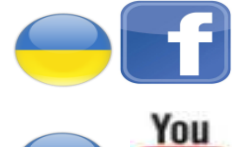

Tube

https://www.facebook.com/WoS.Ukraianin/

youtube.com/channel/UCSMJ679M7c78IYA5eu41jYg

# 500 семінарів, Можемо організувати дистанційно у вашій установі

Sevastopol

Севастополь

Kremenchul

Кременчун

Kry Rin Zapo

Voronezh

Воронеж

Luhansk Луганськ

Rostov-on-

Ростов-на-Д

Krasnodar

Stary Oskol

Donetsk

Донецьк

Mariupol'

Anapa

напа

Novorossivsk

Новороссийск

Berdyans'k Бердянськ

арый Оскол

Kursk Kypck

Belgorod Белгород O

#### Clarivate

Clarivate Derwent<sup>™</sup>

# Дякую

© 2020 Clarivate. All rights reserved. Republication or redistribution of Clarivate content, including by framing or similar means, is prohibited without the prior written consent of Clarivate. Clarivate and its logo, as well as all other trademarks used herein are trademarks of their respective owners and used under license.